## ADF Code Corner Oracle JDeveloper OTN Harvest 03 / 2011

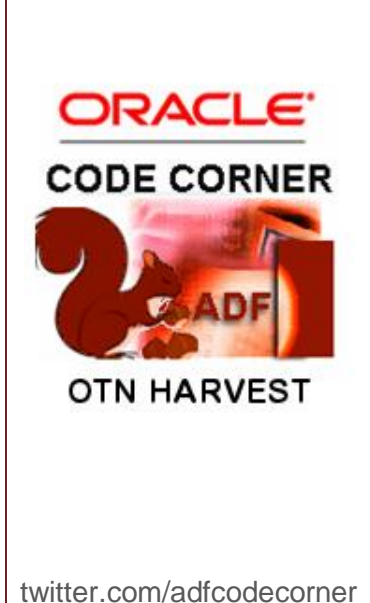

#### Abstract:

The Oracle JDeveloper forum is in the Top 5 of the most active forums on the Oracle Technology Network (OTN). The number of questions and answers published on the forum is steadily increasing with the growing interest in and adoption of the Oracle Application Development Framework (ADF).

The ADF Code Corner "Oracle JDeveloper OTN Harvest" series is a monthly summary of selected topics posted on the OTN Oracle JDeveloper forum. It is an effort to turn knowledge exchange into an interesting read for developers who enjoy harvesting little nuggets of wisdom.

er http://blogs.oracle.com/jdevotnharvest/

| Author: | Frank Nimphius, Oracle Corporation |
|---------|------------------------------------|
|         | twitter.com/fnimphiu               |
|         | 31-MAR-2011                        |

# ADF CODE CORNEROTN ORACLE JDEVELOPER FORUM HARVEST3 / 2011

Oracle ADF Code Corner OTN Harvest is a monthly blog series that publishes how-to tips and information around Oracle JDeveloper and Oracle ADF.

Disclaimer: ADF Code Corner OTN Harvest is a blogging effort according to the Oracle blogging policies. It is not an official Oracle publication. All samples and code snippets are provided "as is" with no guarantee for future upgrades or error correction. No support can be given through Oracle customer support.

If you have questions, please post them to the Oracle OTN JDeveloper forum: <u>http://forums.oracle.com/forums/forum.jspa?forumID=83</u>

### March 2011 Issue - Table of Content

### Best-practice for follow-up questions on OTN forums

I recently recognized users on the OTN forum to post a question to then, when answers are coming in, change subject to follow up questions that are not related to the previously asked question. The problem with changing subject in an OTN thread is that the follow up questions are stealth and not seen by many on the forum who don't read until the end of a thread but go with the subject mention in the header.

In addition, those who provided a correct answer to the original question, considering the question as answered and move on. So the obvious negative impact of stealth follow questions in a forum thread is that no one looks at it no matter how hard user bump it back to the top of the list. Therefore, if you have a follow up question on an original question that however changes subject, post it in a new thread. Its five minutes of your time to re-phrase the question to the new subject saving you days you spend waiting with no answer.

### How-to display JavaDocs for methods displayed in syntax help

When working within the Oracle JDeveloper Java code editor, syntax help is displayed when pausing your edits after adding a dot (".") or when pressing ctrl+blank key for the incomplete statement.

|   | The Pool          |                                                          | горецукеу 📈                       | 1 |
|---|-------------------|----------------------------------------------------------|-----------------------------------|---|
|   | 🖭 🐇 getA          | ctiveRowKey()                                            | Object                            | l |
| _ | 🖭 💁 getAl         | IAncestorContainerRowKeys(Object)                        | List <object></object>            |   |
|   | 🖭 🐁 getAt         | tributeChangeListener()                                  | MethodExpression                  | 1 |
|   | 🖭 🐁 getAt         | tributeChangeListeners()                                 | AttributeChangeListener[]         | l |
|   | 🖭 💊 getAt         | tributes()                                               | Map <string, object=""></string,> | l |
|   | 🖭 🐇 getA          | utoHeightRows()                                          | int                               | ľ |
|   | 🖭 🖌 getCa         | achingStrategy()                                         | LocalCachingStrategy              | l |
|   | Regular Items: Pr | bild Count 0<br>ress "Ctrl-Space" for Declaration Insert | unt V<br>QuickDoc 🗄               | j |

However, unless you are savvy with the component API you are working with, not all the methods may speak to you. To get an idea of what a specific method can do for you, you can enable quick Java docs to be displayed. To open the Java documentation for the selected method, click the little plus icon next to the *QuickDoc* label at the lower right corner of the method completion dialog as shown in the image below.

| E. |                                                          |                                   |     |                                                           |
|----|----------------------------------------------------------|-----------------------------------|-----|-----------------------------------------------------------|
|    | Lang Pocos_kow_ket_ket                                   | Linheidivel Y                     | 510 |                                                           |
|    | 😑 🔮 getActiveRowKey()                                    | Object                            | Ш   | org.apache.myfaces.trinidad.component.UIXCollection       |
|    | 🔄 🖕 getAllAncestorContainerRowKeys(Object)               | List <object></object>            |     |                                                           |
|    | 🖹 🔄 🖕 getAttributeChangeListener()                       | MethodExpression                  | 11  | public void clearCachedRows(int startingIndex,            |
|    | 🖂 🖕 getAttributeChangeListeners()                        | AttributeChangeListener[]         | ш   | int rowsToClear)                                          |
|    | 🖂 🖕 getAttributes()                                      | Map <string, object=""></string,> | Ш   | Clear the requested range of rows from the local cache    |
|    | 😑 🔚 🖁 getAutoHeightRows()                                | int                               |     | Parameters:                                               |
|    | 🖂 🖕 getCachingStrategy()                                 | LocalCachingStrategy              | Ш   | startingIndex - starting row index for the range to clear |
|    | The antohild Country                                     | int 🗡                             |     | rowsToClear - number of rows to clear from the cache      |
|    | Regular Items: Press "Ctrl-Space" for Declaration Insert | QuickDoc 🙀                        |     |                                                           |
|    | 7                                                        |                                   | 15  |                                                           |

The Java doc window stays open and changes its content with you changing the selection on the method dialog. To close the Java documentation window, click the minus icon next to *QueickDoc* label or press the ctrl+d keyboard shortcut.

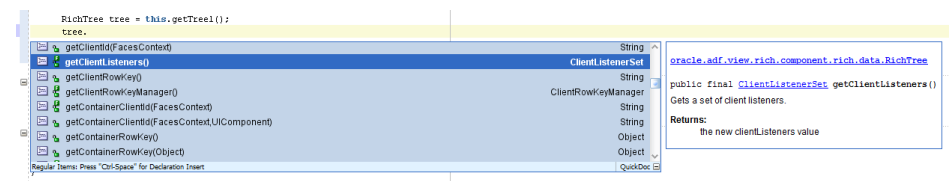

### "Internal Package Import" errors and how to switch them off

A new functionality in Oracle JDeveloper 11g (11.1.1.4) is an audit rule that flags an error when compiling Java files that use internal ADF framework classes. Internal ADF framework classes are public classes that reside in internal packages. For example, FacesCtrlHierBinding extends JUCtrlHierBinding and represents the component model used with the ADF Faces table, tree and tree table components. It is an internal implementation class that developers should not use in their application development. For this reason, Oracle packaged it in a package structure with the name **internal** in it:

#### oracle.adfinternal.view.faces.model.binding.FacesCtrlHierBinding.

Similar package structures exist for Oracle ADF Business Components, ADF Controller and other technologies in Oracle ADF. In previous versions of Oracle JDeveloper 11g, this audit rule did not exist, which means that without noticing, developers may have used those classes, which now, after upgrading ADF applications to Oracle JDeveloper 11.1.1.4, no longer compile, because the new audit rule prevents it from compiling. So there are reasons for you to want the audit rule to change. To change the audit rule settings for internal framework class uses, to either disable (less recommended) or smoothen it (more recommended) by setting the Severity to **Warning** instead of **Error**, you choose **Tools | Preferences | Audit | Profiles**. In here you expand the **ADF Java Audit Rules** node to change the settings for the internal package import or disable it.

|                                                                            | the result had more "Lif                                                                                                    | ×    |
|----------------------------------------------------------------------------|----------------------------------------------------------------------------------------------------|------|
| ( Search                                                                   | Audit: Profiles                                                                                                    |      |
| Environment     ADF Mobile Browser     DF Mobile Swing                     | Profile:     Code Assist Rules     Save As     Delete       Profile Report     Restore Defaults     Import     Export.                      |      |
| Ant Audit Profiles                                                         | Rules Code Assists Metrics                                                                                                    |      |
| Bosiness Components     Code Editor     Compare and Merge                  |                                                                                                    | -    |
| ····· Compiler<br>····· Credentials<br>····· CSS Editor                    |                                                                                                    |      |
| Database<br>Data Controls Panel<br>Debugger                                |                                                                                                    |      |
| Deployment     Diagrams     Extensions                                     | ✓ Page Definition path incorrect.     ✓ ADFm Configuration Analyzer     ✓ ADFm Page Definition Analyzer     ✓ ADFm Page Definition Analyzer |      |
| External Editor<br>File Types<br>Global Ignore List                        | ADFm Structure Definition Analyzer     ADF Page Flows     ADF Page Flows     ADF Page Flows                                                 |      |
| ····· Http Analyzer<br>····· JavaScript Editor<br>····· Java Visual Editor | xplanation:<br>Illegal internal package import. Please use public API.                                                                      |      |
| JSP and HTML Visual Editor     Help                                        | OK Car                                                                                                    | ncel |

Before disabling this audit rule or change it from **Error** to **Warning**, it is important that you understand why this audit is there. Like the Java and Java EE platforms, application development frameworks consist of public APIs and internal implementation classes. While in the normal Java case you protect internal implementations by flagging classes as private and protected, or using inner classes, you can't always do the same in frameworks because the classes may be referenced within the framework, for which they need to be public. Implementation details are subject to change, which means that there is not notification sent out ahead of time before a change happens. Changes may be required for example to add new features, fix

bugs or integrate new technologies. Look at the internal classes as "a framework developer's freedom to change" and you get an idea for what they are.

#### What should you do if you used internal classes in your existing application?

- 1. Set the audit rule to Warning so your project compiles.
- 2. Take a note about the list of issues found by the audit rule
- 3. Look at each use of internal class uses and see if you find public classes to use instead. For example, the FacesCtrlHierBinding class can be replaced by JUCtrlHierBinding for most of its functionality
- 4. If you can't find a public API, report this as a problem to customer support for Oracle to provide a public API for the functionality you need to access in Java.

Important note: The Oracle JDeveloper forum on OTN is not Oracle support

5. For the time being and to avoid using internal classes, use ValueExpressions or MethodExpressions in Java and access the internal functionality through their expression. For example, instead of calling makeCurrent on FacesCtrlHierBinding, you can resolve the EL string #{bindings.treeBindingName.makeCurrent} as a method expression in a managed bean method referenced from a SelectionListener property of a table:

#### What should you do if you need to use internal classes in your current application?

- 1. Post a question on the Oracle JDeveloper forum on OTN and ask for a public API alternative to what you think requires the use of internal framework classes
- 2. If you don't find a solution, use Expression language as explained above, starting from bullet #5

Using expression language as a substitution for internal Java API calls is considered a work around, though one that lasts for long. However, given expressions are resolved by the expression resolver before internal framework classes are accessed, it is your abstraction layer – or safety belt in this situation – that protects you from internal framework changes.

In summary:

• Keep the audit rule as it is

- Change it to **Warning** if you have to
- Avoid switching it off

### Building model driven dependent list with Oracle ADF BC

Creating dependent lists or list of values is a frequent developer requirement that is easy to implement using ADF Business Components. Instead of building the list of value dependency in the view layer, you define it on the View Object attribute level. Oracle JDeveloper the automatically creates the dependent list components when the View Object is added as a form or table to the ADF Faces page.

The following example steps you through the creation of model driven dependent list boxes. The View Object in this sample represents a vacation request form with an attribute representing the *DepartmentId* and a dependent dependent *EmployeeId* attribute.

To create a dependent list component or list of value, you first need to edit the *EmployeesView* object to create a View Criteria that then is used to create the dependency between the selected *DepartmentId* in the vacation request form and the *EmployeeId*.

| EmployeesView                                                                               | w.xml                                                                                                    |
|---------------------------------------------------------------------------------------------|----------------------------------------------------------------------------------------------------|
|                                                                                             |                                                                                                    |
| General<br>Entity Objects<br>Attributes<br>Query<br>Java<br>View Accessors<br>List UI Hints | Query<br>Data for this view object will be retrieved from the datasource using the following SQL query.<br>SELECT Employees.EMPLOYEE_ID,<br>Employees.FIRST_NAME,<br>Employees.LAST_NAME,<br>Employees.EMAIL,<br>Employees.PHONE_NUMBER,<br>Employees.JOB_ID,<br>Employees.JOB_ID,<br>Employees.SALARY,<br>Employees.COMMISSION_PCT,<br>Employees.DEPARIMENT_ID<br>FROM EMPLOYEES Employees<br>Bind Variables |
|                                                                                             | View Criteria View criteria are named expressions for queries that are used to further refine the results.                                                                                                    |

Open the *EmployeeView* object editor and click the green plus icon next to the *View Criteria* section in the *Query* category. In the opened dialog, create a View Criteria that queries the *EmployeesView* object filtered by a *DepertamentId* value that is held in a bind variable.

ADF CODE CORNER 3 / 2011

| 🕹 Create View Criteria                                                            |
|-----------------------------------------------------------------------------------|
| <u>C</u> riteria Name: employeesByDepartmentCriteria                              |
| Criteria Definition UI Hints                                                      |
| View Criteria:<br>EmployeesViewCriteria<br>$\square - ()$ Group<br>DepartmentId = |
|                                                                                   |
| Add Item     Add Group     Add Criteria     Add Named Criteria                    |
| - Criteria Item                                                                   |
| Conjunction: AND 💌 🔽 Igno                                                         |
| Attri <u>b</u> ute: DepartmentId                                                  |
| Ope <u>r</u> ator: Equals Validatio                                               |
| Operand: Bind Variable                                                            |
| Parameter:                                                                        |
| Help                                                                              |

Click the **Add Item** button and choose the *DepartmentId* attribute. Choose the *Equals* operator and select **Bind Variable** as the *Operand*. Press the green plus icon to create the bind variable.

| 💩 Bind Variab  | e                               | ×            |
|----------------|---------------------------------|--------------|
| Variable       | Custom Properties Control Hints |              |
| Name:          | departmentIdVar                 |              |
| Type:          | Number                          | Browse       |
| Value Type:    | Literal      Expression         | Test         |
| <u>V</u> alue: |                                 | <u>E</u> dit |
|                | ✓ Updatable Required            |              |
| Help           | ок                              | Cancel       |

Define a Name, for example *departmentIdVar*, for the bind variable and set its Type to *Number*, which is the oracle.jbo.domain.Number type. Make sure the bind variable is updateable and OK the dialog. Ok the View Criteria too and open the *VacationRequestsView* object.

Select the *DepartmentId*attribute in the *Attribute* category of the View Object editor and press the green plus icon next to the *List of Values: DepartmentId* section.

ADF CODE CORNER 3 / 2011

| calculated or SQL-derived. |
|----------------------------|
| Entity Usage Info          |
| Entity Usage Info          |
| Entity Usage Info          |
| Vacationrequests           |
| vacauoni equests           |
| Vacationrequests           |
| Vacationrequests           |
| Vacationrequests           |
| Vacationrequests           |
| Vacationrequests           |
|                            |

Click the green plus icon next to the *List Data Source* entry in the opened dialog to the select the View Object source to provide the list data (*DepartmentsView*).

| 1 | Create List of Val                                              | Jes                                                                                                    | Nette                 |
|---|-----------------------------------------------------------------|----------------------------------------------------------------------------------------------------|-----------------------|
|   |                                                                 |                                                                                                    | ame                   |
| L | ist of Values <u>N</u> ame:                                     | LOV_DepartmentId                                                                                                   |                       |
| ſ | Configuration U                                                 | I Hints                                                                                                    | ons                   |
|   | Select a view acces<br>object attribute.                        | sor for the list data source, and then choose the list attribute that maps to the current view                     |                       |
|   | List <u>D</u> ata Source:                                       | <none specified=""></none>                                                                                         |                       |
|   | List <u>A</u> ttribute:                                         | ردوه<br>روجه                                                                                                    | te new view accessor. |
|   | List Return Values<br>Map any supplement<br>attribute for which | ntal values that your list returns to the base view object (it always returns a value to the the list is defined). |                       |

In return, Oracle JDeveloper creates a new accessor for the View Object. In *List* Attribute, select the list attribute matching the *DepartmentId* attribute in the vacation request form.

| 🕹 View Accessors                                                                                                    | ×                                                                 |
|----------------------------------------------------------------------------------------------------|-------------------------------------------------------------------|
| Select a view object or shared view inst<br>create a view accessor.                                                                                                    | ance and shuttle it to the selected list to                       |
| Available View Objects:                                                                                                    | View Accessors: Edit                                              |
| Image: Addition of the second second seco | VacationrequestsView  CompartmentsView                            |
| Name: DepartmentsView2                                                                                                    | Accegsor Name: DepartmentsView1<br>Definition: adf.sample.model.v |

OK the dialog. In the *Create List of Values* dialog, select the *UI Hints* tab and choose **Choice List** as the component to build the list for this attribute at runtime.

| Screate List of Values                                                                                       |
|----------------------------------------------------------------------------------------------------|
| List of Values Name: LOV_DepartmentId                                                                        |
| Configuration UI Hints                                                                                       |
| Defaul <u>t</u> List Type: Choice List                                                                       |
| Display Attributes                                                                                           |
| Select display attributes for the list of values and comb<br>(multiple values are separated by white space). |
| A <u>v</u> ailable:                                                                                          |
| Departmentid<br>DepartmentName<br>LocationId<br>ManagerId                                                    |
|                                                                                                    |

In the *Available* list, select the *DepartmentName* and move it to the list of selected display items. OK the dialog.

Repeat the list of values creation steps for the EmployeesView object.

| General        |                               |               |                          |                         |                  |  |
|----------------|-------------------------------|---------------|--------------------------|-------------------------|------------------|--|
| Entity Objects | Attributes                    |               |                          | Ov                      | verride Set Sour |  |
| Attributes     | View object attributes        | can be mapped | to entity attributes, ca | alculated or SQL-derive | ed.              |  |
| Query          | ( m                           |               |                          |                         |                  |  |
| Java           | ( an Name                     |               | 4T)                      |                         |                  |  |
| View Accessors |                               |               |                          |                         | - + -            |  |
| List UI Hints  | Name                          | Туре          | Alias Name               | Entity Usage            | Info             |  |
|                | 🖙 VacrequestId                | Number        | VACREQUEST_ID            | Vacationrequests        |                  |  |
|                | DepartmentId                  | Number        | DEPARTMENT_ID            | Vacationrequests        |                  |  |
|                | EmployeeId                    | Number        | EMPLOYEE_ID              | Vacationrequests        |                  |  |
|                | FromDate                      | Date          | FROM_DATE                | Vacationrequests        |                  |  |
|                | ToDate                        | Date          | TO_DATE                  | Vacationrequests        |                  |  |
|                | Approved                      | String        | APPROVED                 | Vacationrequests        |                  |  |
|                | Custom Properties: EmployeeId |               |                          |                         |                  |  |

This time however, choose *EmployeesView* as the list object.

| 🎂 Create Li                              | 🖕 Create List of Values                                                                                                    |  |  |  |  |
|------------------------------------------|----------------------------------------------------------------------------------------------------|--|--|--|--|
| List of Value                            | s Name: LOV_EmployeeId                                                                                                    |  |  |  |  |
| Configura                                | 🤟 View Accessors                                                                                                    |  |  |  |  |
| Select a v<br>object att                 | Select a view object or shared view instance and shuttle it to the selected list to<br>create a view accessor.                                                                                  |  |  |  |  |
| List <u>D</u> ata<br>List <u>A</u> ttrib | Available View Objects: View Accessors: Edit., Override                                                                                                    |  |  |  |  |
| List Retur<br>Map any s<br>attribute     | - (1) adf.sample.model.vo     약 DepartmentsView 1       - 10 DepartmentsView     20 EmployeesView 1       20 EmployeesView     20 EmployeesView 1       20 EmployeesView     20 EmployeesView 1 |  |  |  |  |
| View Attr                                |                                                                                                    |  |  |  |  |
|                                          | Name:         EmployeesView2           Accessor Name:         EmployeesView1           Definition:         adf.sample.model.v                                                                   |  |  |  |  |
|                                          | Help OK Cancel                                                                                                    |  |  |  |  |

In the View Accessors dialog, click the Edit button to assign the View criteria created earlier.

| Edit View Accessor: Employee: | View1                                                                                                    |                                                                                                    |                                                          |
|-------------------------------|----------------------------------------------------------------------------------------------------|----------------------------------------------------------------------------------------------------|----------------------------------------------------------|
| View Object                   | Configure the view object qu<br>View Definition: adf.samp<br>View Criteria<br>Select the view criteria the<br>combined with an AND ope<br>Available:<br>Bind Parameter Values | ery for this accessor.<br>le.model.vo.EmployeesView<br>it you want to apply to this view of<br>rator. | oject. If you select multiple view criteria<br>Selected: |
|                               | Provide values for any bin                                                                                                    | d parameters defined for this quer                                                                    | у.                                                       |
|                               | Parameter                                                                                                    | Туре                                                                                                  | Value                                                    |
|                               | departmentIdVar                                                                                                    | oracle.jbo.domain.Nur                                                                                 | mber DepartmentId                                        |
| Help                          | Order By:                                                                                                    |                                                                                                    |                                                          |

Select the View Criteria and set its bind variable value to *DepartmentId*, the attribute in the vacation request view object that holds the selected parent value. Ok the dialog two times to return to the list of values creation dialog. Set *EmployeeId* as the matching list attribute and select the UI hints table and choose *FirstName* and *LastName* as the display values.

| 🖕 Create List of Va                                              | lues                                                                     |                       |
|------------------------------------------------------------------|--------------------------------------------------------------------------|-----------------------|
| List of Values <u>N</u> ame:                                     | LOV_EmployeeId                                                           |                       |
| Defaul <u>t</u> List Type:                                       | Choice List                                                              |                       |
| Display Attributes<br>Select display attr<br>(multiple values ar | ibutes for the list of values and combo<br>re separated by white space). | box. Optiona          |
| A <u>v</u> ailable:                                              |                                                                          | Selected:             |
| EmployeeId<br>HireDate<br>JobId<br>ManagerId                     |                                                                          | FirstName<br>LastName |
| PhoneNumber                                                      | ~                                                                        |                       |
|                                                                  |                                                                          | Show in Con           |

Ok the dialog and test the *VacationrequestsView* object in the ADF Business Components tester. For this, select the Application Module and choose the run option from the context menu. If the dependent lists work in the tester, create a new JSF page in the *ViewController* project and drag the *VacationrequestsView* collection from the DataControls panel and drop it as an ADF form onto the page.

## OTN ORACLE JDEVELOPER FORUM HARVEST 3 / 2011

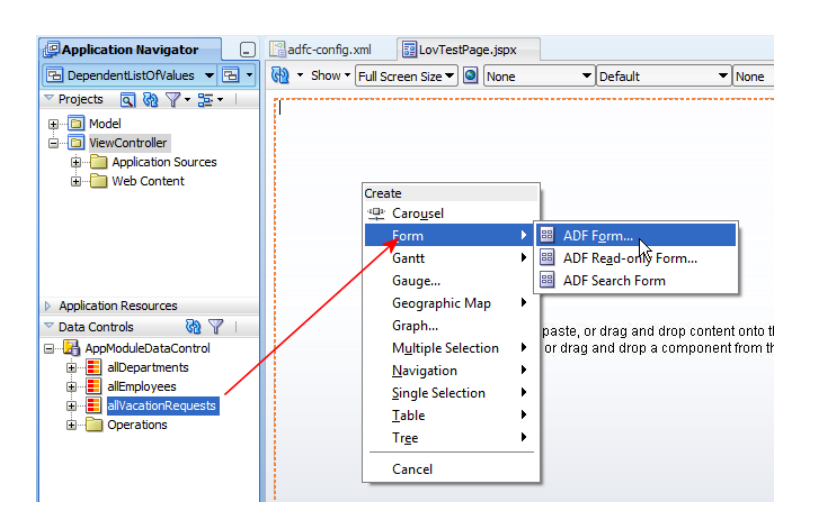

The form contains two instances of the af:selectOneChoice component, on for the *DepartmentId* attribute and one for the *EmployeeId* attribute. To make the two fields dependent, the *EmployeeId* list needs to be refreshed whenever the parent select lit has the selected value changed.

For this, on the parent list, set the *autosubmit* property to "true" and have the *PartialTriggers* property of the dependent list box pointing to the parent list component Id.

| Interstant Interstation Interstation Interst |                                    |                        |                             | Pro       |
|----------------------------------------------------------------------------------------------------|------------------------------------|------------------------|-----------------------------|-----------|
| Mathematical Streem Streem     | Size 🔻 🙆 None 🔹 🛡 🛛                | 🔣 I 📌 🖹 I 🥒            | 🔓 🏟 Find                    | <b>₽₽</b> |
| Vacrequestid #{Vacr                                                                                                    | requestId.inputValue}              | Disabled:              | <default> (false)</default> | • ~ ^     |
| Departmentid #{Depa                                                                                                    | artmentid.inputValue}              | • AutoSubmit:          | true                        | • ~       |
| Employeeld #{Empl                                                                                                    | loyeeld.inputValue}                | PartialTriggers:       |                             | ~         |
| FromDate #/ From                                                                                                    | nDate innut\/alue\                 | n-flodif               |                             | ~ _       |
| Ce Select One Cho                                                                                                    | pice - #{bindings.EmployeeId.label | } - Property Inspector |                             | 🔟         |
| , 💽 i 📌 📴 ,                                                                                                    | 🥒 🛃 ( 馣 Find                       | <b>↓</b> ↔             | 0                           | • •       |
| Required:                                                                                                    | #{bindings.EmployeeId.hints.       | .mandatory}            | ~ ^                         | • •       |
| s ReadOnly:                                                                                                    | <default> (false)</default>        | -                      | ~                           | Y         |
| Disabled:                                                                                                    | #{lovTestbean.isEmpty}             |                        | ~                           |           |
| AutoSubmit:                                                                                                    | <default> (false)</default>        | •                      | × _                         |           |
| PartialTriggers:                                                                                                    | soc1                               |                        | ~ 🔄                         |           |
| RefreshConditio                                                                                                    | ion:                               |                        | PartialTriggers 🗶           |           |
| Validation                                                                                                    |                                    |                        | Edit                        |           |
| Immediates                                                                                                    | (default) (false)                  |                        | Expression Builder          |           |
| L                                                                                                    | (Znaralits (raica)                 |                        |                             |           |
|                                                                                                    |                                    |                        | El Property Help            |           |

This is all that it takes and you can now run the form and see the dependent list boxes in action.

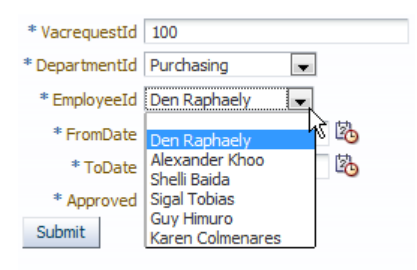

# ADF CODE CORNEROTN ORACLE JDEVELOPER FORUM HARVEST3 / 2011

**Note**: The same dependency also works if the af:inputListOfValues component was chosen for providing the *DepartmentId* and *EmployeeId* attribute values.

### How to display a dependent list box disabled if no child data exist

A requirement on OTN was to disable the dependent list box of a model driven list of value configuration whenever the list is empty.

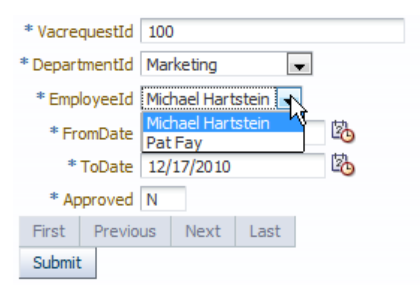

To disable the dependent list, the af:selectOneChoice component needs to be refreshed with every value change of the parent list, which however already is the case as the list boxes are already dependent.

When you create model driven list of values as choice lists in an ADF Faces page, two ADF list bindings are implicitly created in the PageDef file of the page that hosts the input form.

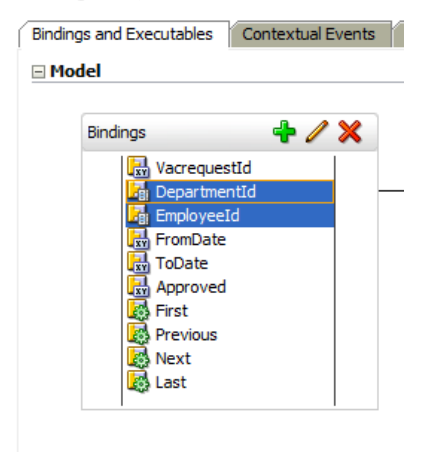

At runtime, a list binding is an instance of FacesCtrlListBinding, which exposes getItems () as a method to access a list of available child data (java.util.List). Using Expression Language, the list is accessible with

#{bindings.list\_attribute\_name.items}

To dynamically set the *disabled* property on the dependent af:selectOneChoice component, however, you need a managed bean that exposes the following two methods

```
//empty - but required - setter method
public void setIsEmpty(boolean isEmpty) {}
//the method that returns true/false when the list is empty or
//has values
public boolean isIsEmpty() {
```

## ADF CODE CORNER 3 / 2011

If referenced from the dependent choice list, as shown below, the list is disabled whenever it contains no list data

#### <! -- master list -->

```
<af:selectOneChoice value="#{bindings.DepartmentId.inputValue}"
label="#{bindings.DepartmentId.label}"
required="#{bindings.DepartmentId.hints.mandatory}"
shortDesc="#{bindings.DepartmentId.hints.tooltip}"
id="soc1" autoSubmit="true">
<f:selectItems value="#{bindings.DepartmentId.items}" id="si1"/>
```

</af:selectOneChoice>

#### <!-- dependent list -->

```
<af:selectOneChoice value="#{bindings.EmployeeId.inputValue}"
label="#{bindings.EmployeeId.label}"
required="#{bindings.EmployeeId.hints.mandatory}"
shortDesc="#{bindings.EmployeeId.hints.tooltip}"
id="soc2" disabled="#{lovTestbean.isEmpty}"
partialTriggers="soc1">
<f:selectItems value="#{bindings.EmployeeId.items}" id="si2"/>
</af:selectOneChoice>
```

| * VacrequestId 100 | )        |      |    |
|--------------------|----------|------|----|
| * DepartmentId NO  | С        |      | •  |
| EmployeeId         | 5        |      |    |
| * FromDate 12      | /14/2010 |      | 20 |
| * ToDate 12/       | 17/2010  |      | 20 |
| * Approved N       |          |      |    |
| First Previous     | Next     | Last |    |
| Submit             |          |      |    |
|                    |          |      |    |

### Testing bounded task flow using page fragments

Building reusable bounded task flows that are supposed to render in an ADF region require the use of page fragments to render the views. Page fragments are incomplete JSF pages and therefore bounded task flows that use them cannot be run from Oracle JDeveloper for testing.

The way to test bounded task flows that use page fragments for the views is to create a JSPX document and add the bounded task flow as a region to it. After this you can run and test the page.

The problem with this approach, however, is that the stand alone page, the JSX page for testing, is not supposed to be deployed with the application, which means you need to clean the project from it and its associated artifacts and changes (PageDef file created, entry in the DataBindings.cpx file).

So a better testing option seems to be to deploy the ADF bounded task flow in an ADF library and have a separate project (in a separate workspace) to import the ADF library and adding its contained task flow to a test page for runtime testing.

This approach, though it appears a bit inconvenient has benefits:

- 1. The bounded task flow is tested in an environment that simulates how it would be later used
- 2. Artifacts created while testing don't need to be remembered and cleaned
- 3. You don't need to think about which libraries to remove when deploying the ADF library

### Oracle JDeveloper command line arguments

Oracle JDeveloper accepts command line arguments. To view the available list of command line arguments, start JDeveloper with the *-help* flag (<jdev\_home>\jdeveloper\jdeveloper\_help). The following dialog, listing all supported command line arguments, is opened:

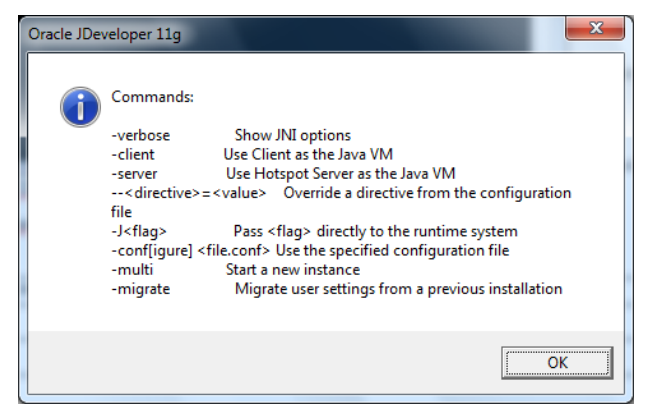

### Task flow "new transaction" vs. "new db connection"

Bounded task flow can represent a transaction and be used to declaratively manage transaction when using ADF Business Components as the business service. A transaction is a grouping of data model changes to be committed or rolled back at a certain point. A transaction is opened in ADF by the framework calling beginTransaction on the ADF BindingContext.

# ADF CODE CORNEROTN ORACLE JDEVELOPER FORUM HARVEST3 / 2011

To configure the bounded task flow transaction behavior, you select the bounded task flow in the Oracle JDeveloper *Application Navigator* and open the Structure Window (ctrl+shift+S). In the Structure Window, expand the *ADF Task Flow* node and select the contained task flow.

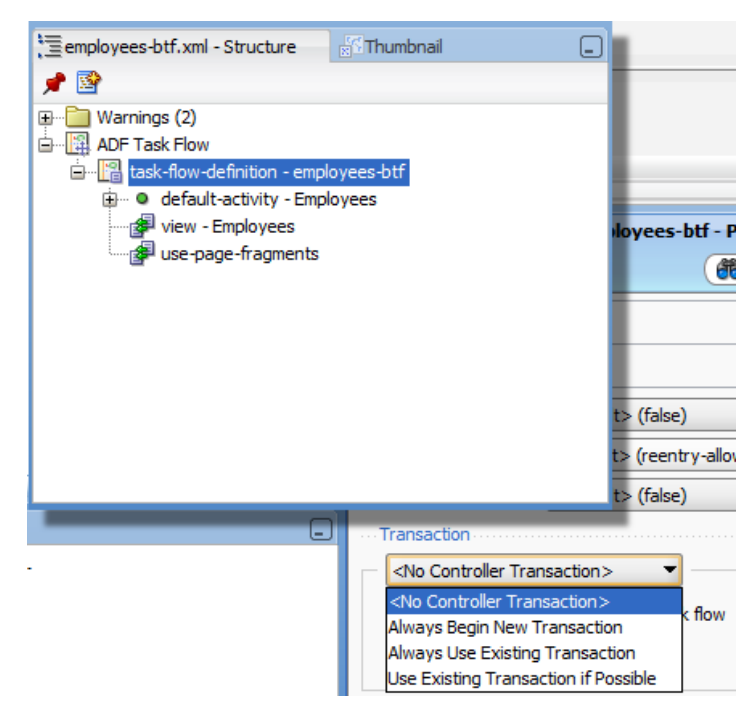

Open the *Property Inspector* (ctrl+shift+I) and navigate to the *Behavior* section and set the *Transaction* property to one of the following:

- No Controller Transaction (default) : The bounded task flow does not start a transaction when entered
- Always Begin New Transaction : When the task flow is entered, a new transaction is always started
- Always Use Existing Transaction : The bounded task flow expects a transaction to exit that it can reuse
- Use Existing Transaction if Possible : If a transaction exists, it is used, if not, a new one is created.

Whenever a bounded task flow is configured to start a new transaction it needs to either commit or rollback the transaction upon exiting the task flow. The configuration of how to exit a bounded task flow is configured on the return activity.

**Note**: The ADF Controller does not handle transactions. All it does is to pass the configured transaction behavior as a hint to the Data Control. It is up to the Data Control to implement these hints.

### ADF CODE CORNER 3 / 2011

| - | 🛱 task-flow-return -                        | return - Property Inspector                 |          |
|---|---------------------------------------------|---------------------------------------------|----------|
|   | General  id *: return                       |                                             |          |
| 4 | Joutcome *<br>Jame *: return<br>Jescription |                                             |          |
| - | 🗆 Behavior                                  |                                             |          |
|   | Reentry:                                    | <default> (not outcome dependent)</default> | •        |
|   | End Transaction:                            | <default> (none)</default>                  | <b>•</b> |
|   | Restore Save Point:                         | <default> (none)</default>                  |          |
| ~ | Customization                               | commit<br>rollback                          |          |
|   |                                             |                                             |          |

When a bounded task flow creates a new transaction, does it also mean it creates a new database connection? No.

Bounded task flow that share the data control with the calling task flow share the database connection too, which also means they share the transaction if one exists. Using ADF Business Components a single transaction exists per database connection. Trying to open a second transaction in a bounded task flow will cause a task flow exception, ADFC-00020.

| The page | e at http://127.0.0.1:7101 says:                                                                                                    |
|----------|----------------------------------------------------------------------------------------------------|
|          | ADFC-00020: Task flow '/WEB-INF/employees-btf.xml#employees-btf' requires a new transaction, but a transaction is already open on the frame.            |
|          | ADF_FACES-60097:For more information, please see the server's error log for an entry beginning<br>with: ADF_FACES-60096:Server Exception during PPR, #1 |
|          | ОК                                                                                                    |

oracle.adf.controller.activity.ActivityLogicException: ADFC-00020:

Task flow '/WEB-INF/employees-btf.xml#employees-btf' requires a new transaction, but a transaction is already open on the frame.

To open a second transaction, a second Data Control frame is needed, which you configure in the Property Inspector for the bounded task flow, **unchecking** the *Share data control with calling task flow* checkbox.

| 😋 task-flow-definition - employees-btf - Property Inspector |                                       |           |  |
|-------------------------------------------------------------|---------------------------------------|-----------|--|
| 强 i 🏓 📴 i 🥒 -                                               | ( <b>fh</b>                           | ) ()      |  |
| 🗆 Behavior                                                  |                                       | ^         |  |
| Train:                                                      | <default> (false)</default>           | <b> ~</b> |  |
| Task Flow Reentry:                                          | <default> (reentry-allowed)</default> | -         |  |
| Critical:                                                   | <default> (false)</default>           | ~         |  |
| ···· Transaction ······                                     |                                       |           |  |
| Always Begin New Transaction                                |                                       |           |  |
| Share data contro                                           | ols with calling task flow            |           |  |
| No save point on task flow entry                            |                                       |           |  |
|                                                             |                                       |           |  |
|                                                             |                                       |           |  |

However, not sharing the data control means, internally, a new data control frame is opened, which is comparable to starting a new root Application Module in ADF Business Components, creating a new database connection. You can test this by opening SQL\*Plus and counting the connections for the application database connect.

select count (\*) from v\$session where username='<db user connect name>'

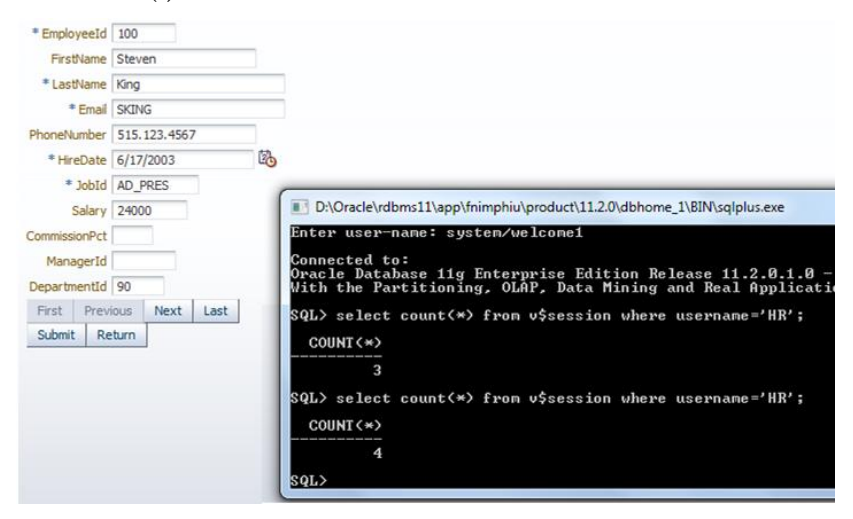

You issue the SQL command before and after navigating to a bounded task flow that is isolated from the calling task flow.

So the answer to the initial question is that a new database connection is created when the data control is **not** shared between a calling and the called task flow. Configuring the transaction on a bounded task flow to open a new transaction does not create a new database connection.

### Configuring the ADF BC locking behavior in JDeveloper 11.1.1.4

In Oracle JDeveloper releases prior to 11.1.1.4, the ADF Business Components locking behavior was defaulted to *pessimistic* though *optimistic* is what should be used for web applications. Also in JDeveloper 11.1.1.4, the configuration of this behavior has been simplified in that the behavior now is configured in the adf-config.xml file. To change the locking behavior, you expand the *Application Resources* accordion panel in the JDeveloper *Application Navigator* and expand the *Descriptors* | *ADF META-INF* node. Double click onto the adf-config.xml file entry to open the visual editor shown below.

| Application                                 | 🐼 adf-config.xml  |                                                                            |
|---------------------------------------------|-------------------|----------------------------------------------------------------------------|
| 🔁 ProtectInsertUpdate 👻 🔁 💌                 |                   |                                                                            |
| ▷ Proj Q Q Y · E ·  ✓ Application Resources | Business Componen | ADE Business Components Configuration                                      |
| E Connections                               | MDS Configuration | Configure database properties that apply globally to all ADE Business Comp |
| Descriptors                                 | View              | Locking Mode: Optimistic                                                   |
| adf-config.xml                              |                   | SQL Flavor: Oracle                                                         |
| connections.xml                             |                   | SQL Builder Class:                                                         |
|                                             |                   | JDBC Driver Class:                                                         |
|                                             |                   | Time Query:                                                                |
|                                             |                   | Lock Trailer:                                                              |
|                                             |                   | Row Fetch Limit: Rows                                                      |
|                                             |                   | Applies to all view objects in this application.                           |
|                                             |                   |                                                                            |

### How-to filter table filter input to only allow numeric input

In a previous ADF Code Corner post, I explained how to change the table filter behavior by intercepting the query condition in a query filter. See sample #30 at <u>http://www.oracle.com/technetwork/developer-tools/adf/learnmore/index-101235.html</u>

In this OTN Harvest post I explain how to prevent users from providing invalid character entries as table filter criteria to avoid problems upon re-querying the table. In the example shown next, only numeric values are allowed for a table column filter.

To create a table that allows data filtering, drag a View Object – or a data collection of a Web Service or JPA business service – from the DataControls panel and drop it as a table. Choose the *Enable Filtering* option in the *Edit Table Columns* dialog so the table renders with the column filter boxes displayed.

| 💩 Edit Table Columns                                                                                                    |                |
|----------------------------------------------------------------------------------------------------|----------------|
| None       Image: Single Row       Image: Multiple Rows                                                                                                    | Enable Sorting |
| Columns:                                                                                                    |                |
| Display Label                                                                                                    | Value Binding  |
| 🚥 <default></default>                                                                                                    | 📼 EmployeeId   |
| Image: second second secon | 📼 FirstName    |
| ः <default></default>                                                                                                    | LastName       |
| ∞ <default></default>                                                                                                    | 📼 Email        |
| Image: Second second secon | PhoneNumber    |
| Image: Second second secon | 📼 HireDate     |
| INVE / default >                                                                                                    | Tobid          |

The table filter fields are created using implicit af:inputText components that need to be customized for you to apply a custom filter input component, or to change the input behavior. To change the input filter, so only a defined set of input keys is allowed, you need to change the default filter field with your own af:inputText field to which you apply an af:clientListener tag that filters user keyboard entries.

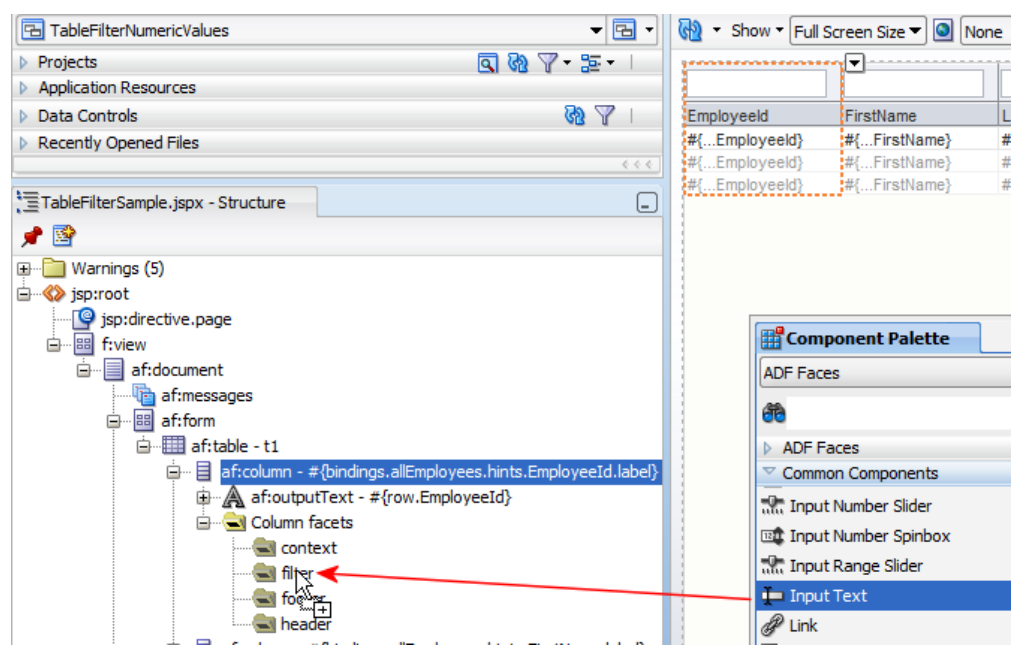

For this, in the Oracle JDeveloper visual editor, select the column which filter you want to change and expand the column node in the Oracle JDeveloper Structure Window. Part of the column definition is the *Column facet* node. Expand the facets so you see the *filter* facet entry. The filter facet is grayed out as there is no custom facet defined. In a next step, open theComponent Palette (ctrl+shift+P) and drag an *Input Text* component onto the facet. This demarks the first part in the filter customization.

To make the custom filter component work, you need to map the af:inputText component *value* property to the ADF filter criteria that is exposed in the Expression Builder.

ADF CODE CORNER 3 / 2011

## OTN ORACLE JDEVELOPER FORUM HARVEST 3 / 2011

| af;document                                             |                                      |                                   |
|---------------------------------------------------------|--------------------------------------|-----------------------------------|
|                                                         | Property Inspector                   |                                   |
| af:form                                                 | ■   ● ■   / 月 (希 Find 马介)            | (?)                               |
| im af:table - t1                                        |                                      | _                                 |
| i → A af:outputText - #{row.Employeesting               |                                      |                                   |
| 🖃 🗟 Column facets                                       |                                      | ×                                 |
|                                                         | Rendered: <default> (true)</default> | ~                                 |
| i ilter<br>i ilter                                      | • Label: Label 1                     | ×                                 |
| footer                                                  | Value:                               | Value V                           |
|                                                         | Appearance                           | Expression Builder                |
|                                                         | ⊞ Style                              | Reset to Default                  |
| · □ · □ af:column - #{bindings.allEmployees.hin         |                                      | Property Help                     |
| 🗊 🖷 af:column - #{bindings.allEmployees.hin             | ± benavior                           | the value of the component. If    |
| 🗈 🖷 📑 af:column - #{bindings.allEmployees.hin           |                                      | points to a bean property with a  |
| ⊞····· ⊟ at:column - #{bindings.allEmployees.hin      □ |                                      | getter but no setter, and this is |
| af:column - #{bindings.allEmployees.hin                 | 🗆 Other                              | component will be condered in     |

Open the *Expression Builder* for the filter input component *value* property by clicking the arrow icon to its right. In the *Expression Builder* expand the **JSP Objects** | **vs** | **filterCriteria** node to select the attribute name represented by the table column. The **vs** entry is the name of a variable that is defined on the table and that grants you access to the table attributes.

| 🛅 vs               |
|--------------------|
| 🔤 begin            |
| ····· 💴 count      |
| ····· 💴 current    |
| ····· INTE end     |
| 🖃 🛅 filterCriteria |
| CommissionPct      |
|                    |
| Email              |
| EmployeeId         |
| FirstName          |
| HireDate           |
| JobId              |
|                    |
|                    |
| PhoneNumber        |
| Salary             |
|                    |

÷

Now that the filter works as before – though using a custom filter input component – you can add the *af:clientListener* tag to your custom filter component – af:inputText - call out to JavaScript when users type in the column filter field

| TableFilterSample.jspx - Structure                         | #{Cliptoyeetu} #{Filsuvalite} #{Lasuvalite} #{Cliptoyeetu} |
|------------------------------------------------------------|------------------------------------------------------------|
|                                                            |                                                            |
| uarnings (5)<br>□                                          |                                                            |
|                                                            | Component Palette                                          |
| B                                                          | ADF Faces                                                  |
| af:messages                                                | (f)                                                        |
| ia iiii af:form                                            | ADF Faces                                                  |
|                                                            | Common Components                                          |
| af:column - #{bindings.allEmployees.hints.Employee1d       | Layout                                                     |
| # af:output   ext - #{row.EmployeeId}                      | ✓ Operations                                               |
| Column facets                                              | Attribute Drag Source                                      |
|                                                            | Attribute Drop Target                                      |
| 🖨 🛱 af:inputText - Label                                   | ♦ Auto Suggest Behavior                                    |
| 🗊 🗟 Input Text face                                        | Calendar Drop Target                                       |
| 🔄 footer                                                   | Eient Attribute                                            |
| header                                                     | 🗞 Client Listener                                          |
| 🖶 📄 af:column - #{bindings.allEmployees.hints.FirstName.la | A Callester Dere Treest                                    |
| 🖮 📃 af:column - #{bindings.allEmployees.hints.LastName.la  |                                                            |

Point the client filter *method* property to a JavaScript function that you reference or add through using the af:resource tag and set the *type* property value to *keyDown*.

# ADF CODE CORNEROTN ORACLE JDEVELOPER FORUM HARVEST3 / 2011

<af:document id="d1">

```
<af:resource type="javascript" source="/js/filterHandler.js"/>
```

• • •

The filter definition looks as shown below

<af:inputText label="Label 1" id="it1" value="#{vs.filterCriteria.Employe <af:clientListener method="suppressCharacterInput" type="keyDown"/>

</af:inputText>

| Client Lis  | tener - Property Inspector |
|-------------|----------------------------|
| 🖳 I 🏓 📓     |                            |
| • Method *: | suppressCharacterInput     |
| Type *:     | keyDown 💌                  |
|             |                            |
|             |                            |

The JavaScript code that you can use to either filter character inputs or numeric inputs is shown below. Just store this code in an external JavaScript (.js) file and reference it from the af:resource tag.

```
//Allow numbers, cursor control keys and delete keys
function suppressCharacterInput(evt) {
   var keyCode = evt.getKeyCode();
   var filterField = evt.getCurrentTarget();
   var _oldValue = _filterField.getValue();
   if (!(( keyCode < 57) ||( keyCode > 96 && keyCode < 105))) {
       _filterField.setValue(_oldValue);
       evt.cancel();
   }
}
//Allow characters, cursor control keys and delete keys
function suppressNumericInput(evt) {
var keyCode = evt.getKeyCode();
var filterField = evt.getCurrentTarget();
var oldValue = filterField.getValue();
 //check for numbers
 if (( keyCode < 57 && keyCode > 47) ||
     ( keyCode > 96 && keyCode < 105)){
    filterField.setValue( oldValue);
   evt.cancel();
  }
}
```

**But what if browsers don't allow JavaScript ?** Don't worry about this. If browsers would not support JavaScript then ADF Faces as a whole would not work and you had a different problem.

### Best practices about creating and using backing beans

Backing beans are special uses of managed beans and have a 1:1 relation to a page or page fragment. By default, Oracle JDeveloper doesn't create backing beans for pages you create. Automatic backing bean creation is a setting you can configured in the **Design | Page Properties | Component Binding** menu option that shows when you opened the JSF visual editor in Oracle JDeveloper. Best practices however is to not create backing beans for the pages you create, which also is the default behavior.

Creating backing beans provides easy access to the component instance for programmatic manipulation of the component state and data, but also represents unnecessary overhead as there is no option to tell the IDE when not to create component bindings or to remove component bindings that are longer needed. Especially complex pages thus quickly end up with lots of Java entries created in the managed bean, which is hard to maintain and also hard to keep track of.

Best practices for using backing bean is not to use the auto-generate feature in Oracle JDeveloper but to create component binding references on an as needed basis. To create a component binding to a managed bean, which then turns into a backing bean for this page, select the component binding property in the Property Inspector and open the context menu by pressing the arrow icon. Choose **Edit** from the context menu to create a component binding reference.

### Extending the ADF Controller exception handler

The Oracle ADF controller provides a declarative option for developers to define a view activity, method activity or router activity to handle exceptions in bounded or unbounded task flows. Exception handling however is for exceptions only and not handling all types of Throwable. Furthermore, exceptions that occur during the JSF RENDER RESPONSE phase are not looked at either as it is considered too late in the cycle.

For developers to try themselves to handle unhandled exceptions in ADF Controller, it is possible to extend the default exception handling, while still leveraging the declarative configuration. To add your own exception handler:

- Create a Java class that extends ExceptionHandler
- Create a textfile with the name "oracle.adf.view.rich.context.Exceptionhandler" (without the quotes) and store it in .adf\META-INF\services (you need to create the "services" folder)
- In the file, add the absolute name of your custom exception handler class (package name and class name without the ".class" extension)

For any exception you don't handle in your custom exception handler, just re-throw it for the default handler to give it a try

```
import oracle.adf.view.rich.context.ExceptionHandler;
public class MyCustomExceptionHandler extends ExceptionHandler {
   public MyCustomExceptionHandler() {
```

```
super();
 }
public void handleException (FacesContext facesContext,
                             Throwable throwable, PhaseId phaseId)
                             throws Throwable
 {
   String error message;
   error message = throwable.getMessage();
   //check error message and handle it if you can
   if( ... ) {
       //handle exception
       ...
   }
   else{
      //delegate to the default ADFc exception handler
       throw throwable;}
   }
}
```

Note however, that it is recommended to first try and handle exceptions with the ADF Controller default exception handling mechanism. In the past, I've seen attempts on OTN to handle regular application use cases with custom exception handlers for where there was no need to override the exception handler. So don't go for this solution to quickly and always think of alternative solutions. Sometimes a try-catch-final block does it better than sophisticated web exception handling.

### How to create a model-driven multi column auto-suggest list

ADF Faces provides an auto suggest behavior tag – af:autoSuggestBehavior – that you use to suggest selectable values based on user input into a text field or combo box. Using the ADF list of values binding, you can build the suggest behavior declarative and model driven. For this, you select the View Object attribute for which want to provide list of values support (that later renders as suggest items).

| BrowseEmployees.jspx           | mployeesView.xml       |              |          |                                              | (                                                    | Resource Palette                                 |                      |
|--------------------------------|------------------------|--------------|----------|----------------------------------------------|------------------------------------------------------|--------------------------------------------------|----------------------|
|                                |                        |              |          |                                              | ?                                                    | 🔨 📬 🕶 ( 🎁 🗝 Name                                 |                      |
| Enter                          | oung in                |              | empioye  |                                              |                                                      | My Catalana                                      |                      |
| PhoneNumber                    | String PH              | ONE_NU       | Employee | oc                                           |                                                      | V My Catalogs                                    | ~                    |
| HireDate                       | Date HI                | RE_DATE      | Emple 🖄  | Edit List of Values                          |                                                      |                                                  | _                    |
| JobId                          | String JO              | B_ID         | Emple    |                                              |                                                      |                                                  |                      |
| Salary                         | Number SA              | LARY         | Emple    | List of Values <u>N</u> ame:                 | LOV_JobId                                            |                                                  |                      |
| CommissionPct                  | Number CC              | MMISSIO      | Emple    | Configuration UI                             | Hints                                                |                                                  |                      |
| ManagerId                      | Number MA              | NAGER_ID     | Emple    |                                              |                                                      |                                                  |                      |
| DepartmentId                   | Number DE              | PARTMEN      | Emple    | Defaul <u>t</u> List Type:                   | Input Text with List of                              | Values                                           | -                    |
|                                |                        |              |          | Display Attributes -                         |                                                      |                                                  |                      |
| E Custom Pr                    | operties: JobId        |              | -        | Select display attrib<br>combo box (multiple | utes for the list of value<br>values are separated b | es and combo box. Optionally<br>by white space). | show a subset in the |
| 🖃 List of Valu                 | ues: JobId             |              |          | A <u>v</u> ailable:                          |                                                      | Selected:                                        |                      |
| Enable this att                | ribute to display a li | st of values | to use   |                                              |                                                      | JobId                                            |                      |
| Lists of Valu                  | Jes:                   |              |          |                                              |                                                      | MinSalary                                        |                      |
| Name                           |                        | List Data S  | Source   |                                              | •                                                    | MaxSalary                                        |                      |
| LOV_JobId                      |                        | JobsView 1   |          |                                              |                                                      |                                                  |                      |
|                                |                        |              |          |                                              |                                                      | Show in Combo Box:                               |                      |
|                                |                        |              |          | List Search                                  |                                                      |                                                  |                      |
|                                |                        |              |          | Include Search Regi                          | on: All Queryable Att                                | ributes                                          | •                    |
| Overview Source History <      |                        |              |          | Query List Autor                             | matically                                            |                                                  |                      |
| Running: IntegratedWebLogicSer | ver - Log              |              |          | Choice List Options                          |                                                      |                                                  |                      |
| ( 🏟                            | \$₽)∎•                 |              |          | Query Limit:                                 |                                                      |                                                  |                      |

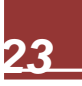

# ADF CODE CORNEROTN ORACLE JDEVELOPER FORUM HARVEST3 / 2011

Press the green plus icon in the *List of Values* header section to create a new list of values. Choose a list data source and map the list attribute to the base attribute you want to copy the selected value to. This you do in the *Configuration* tab. In the *UI Hint* tab, you specify the UI control that is used to render the attribute when it is dragged from the Data Controls panel to the JSF view (for example: *Input Text With List of Values*). Ok the dialog so the list of value definition is created.

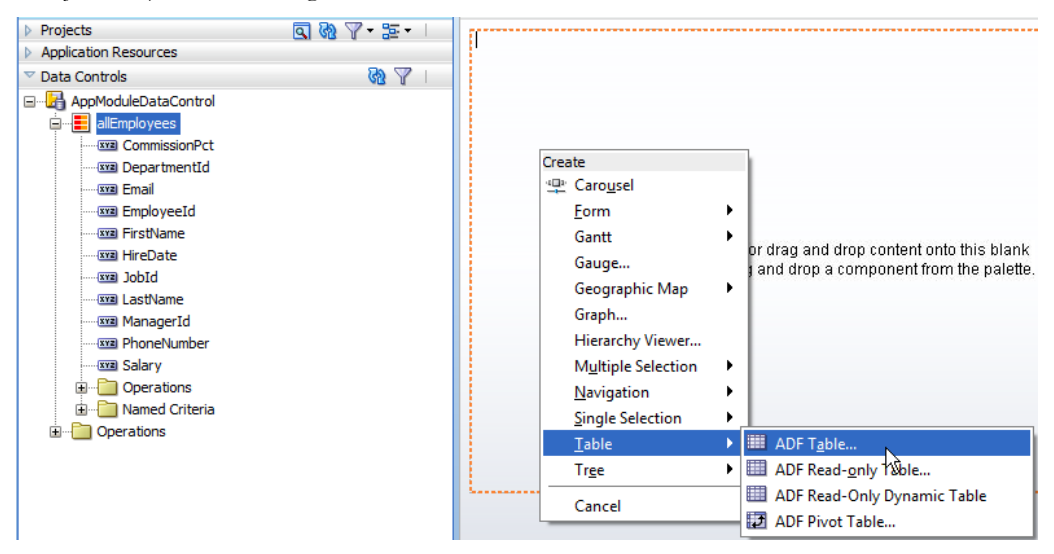

When dragging the View Object that has the list of value defined on its attribute(s) from the Data Controls panel and dropping it as a form or table, the attribute is rendered with the UI component specified in the UI Hints.

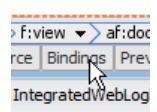

Press the *Bindings* tab at the bottom of the ADF Faces view to add a list of values binding, as shown in the image below.

| BrowseEmployees.jspx               |                                                                                                    |
|------------------------------------|----------------------------------------------------------------------------------------------------|
| Page Data Binding Definit          | n                                                                                                    |
| This shows the Oracle ADF da       | bindings defined for your page. Select a binding to see its relationship to the underlying Da                                                                                                    |
| Page Definition File: adf/sag      | nle /view/pageDefs/BrowseEmployeesPageDef.xml                                                                                                    |
|                                    |                                                                                                    |
| Bindings and Executables           | Contextual Events Parameters                                                                                                    |
| 🖃 Model                            | 💩 Insert Item                                                                                                    |
|                                    | Select the category of components from which you would like to find an item:                                                                                                    |
| Bindings                           | Generic Bindings                                                                                                    |
| 🙀 allEmploye                       | Select the item to be created:                                                                                                    |
|                                    | action                                                                                                    |
|                                    | 🔛 attributeValues                                                                                                    |
|                                    | button                                                                                                    |
|                                    | 🐼 eventBinding                                                                                                    |
|                                    | ing graph                                                                                                    |
|                                    |                                                                                                    |
|                                    | methodAction                                                                                                    |
|                                    | Description:                                                                                                    |
|                                    |                                                                                                    |
|                                    | List binding for the control.                                                                                                    |
|                                    | ↓                                                                                                    |
| Design Source Bindings Pr          | riew History Help OK Cancel                                                                                                    |
| Description Telescope distribution | Comment of the second second sec |

# ADF CODE CORNEROTN ORACLE JDEVELOPER FORUM HARVEST<br/>3 / 2011

Press the green plus icon in the *Bindings and Executables* tab of the binding editor and choose the *listOfV alues* entry to create a new list of value binding.

Choose the View Object with the list of value definition in one of its attributes as the *Base Data Source* and select the attribute itself as the *Base Data Source Attribute*. The *Server List Binding Name* field is populated automatically and you can OK the dialog.

| 🕹 Create List Binding                                                                            |                                                                                     |
|--------------------------------------------------------------------------------------------------|-------------------------------------------------------------------------------------|
| Configure list data and map its return values<br>list, or populate values dynamically at runtime | to the page's base data source. You can create a fixed list of values for the<br>e. |
| Base Data Source:                                                                                | ntrol.allEmployees                                                                  |
| The data source to be u                                                                          | updated with the list value                                                         |
| □ Dynamic List □ Eixed List                                                                      | Model Driven List                                                                   |
| Base Data Source Attribute:                                                                      | JobId                                                                               |
| Server List Binding Name:                                                                        | LOV_JobId 🗸                                                                         |
|                                                                                                  |                                                                                     |
|                                                                                                  |                                                                                     |
|                                                                                                  |                                                                                     |
|                                                                                                  |                                                                                     |
|                                                                                                  |                                                                                     |
|                                                                                                  | OK Cancel                                                                           |

Back in the visual page editor, expand the *Operations* accordion in the Component Palette and drag the *Auto Suggest Behavior* tag onto the column input component that renders the model driven-list-of-value, as shown in the image below.

| ault 👻 None         | - 🐁 🗞 🖉 🖪          | / ⊻ ≟ ^          | ADF Faces               |
|---------------------|--------------------|------------------|-------------------------|
| Input Text - #(bind | dings.allEmployees | .hints.JobId.lab | el}                     |
| Jobid,inputValue}   | Email.inputValue}  | mber.input       | ADF Faces               |
| Jobld.inp           | Email.inputValue}  | mber.inputV      | Common Components       |
| lobld inputValue}   | Email inputValue}  | mber inputV      | Layout                  |
| robid.input valuej  | emailinputvaluoj   | moortmputv       | ♥ Operations            |
|                     |                    |                  | 🟦 Attribute Drag Source |
|                     |                    |                  | 🖕 Attribute Drop Target |
|                     |                    |                  | 🚸 Auto Suggest Behavior |
|                     |                    |                  | 🖕 Calendar Drop Target  |
|                     |                    |                  | Client Attribute        |

Edit the af:autoSuggestBehavior component to reference the list of value binding you created before from the *SuggestedItems* property.

OTN ORACLE JDEVELOPER FORUM HARVEST 3 / 2011

| :messages<br>:form<br>I af:table - t1                                                                                                    | 🛱 Auto Suggest Beha                                                                       | vior - Property Inspector            | 且合了 | 2 |
|----------------------------------------------------------------------------------------------------|-------------------------------------------------------------------------------------------|--------------------------------------|-----|---|
| Giolumn - #{bindings.allEmployees.hints.EmployeeId.label}     af:column - #{bindings.allEmployees.hints.FirstName.label}     af:column - #{bindings.allEmployees.hints.LastName.label}     af:column - #{bindings.allEmployees.hints.JobId.label}     af:column - #{bindings.allEmployees.hints.JobId.label}     af:column - #{bindings.allEmployees.hints.JobId.label}     af:column - #{bindings.allEmployees.hints.JobId.label} | MaxSuggestedItems:<br>RefreshCondition:<br>SmartList:<br>SuggestedItems:<br>SuggestItems: | 10  #{bindings.JobId.suggestedItems} |     |   |
| B      Input Text facets     Golumn facets     ficolumn - #{bindings.allEmployees.hints.Email.label}     af:column - #{bindings.allEmployees.hints.PhoneNumber.label}     af:column - #{bindings.allEmployees.hints.Salary.label}     af:column - #{bindings.allEmployees.hints.CommissionPct.labe}     af:column - #{bindings.allEmployees.hints.ManagerId.label}     af:column - #{bindings.allEmployees.hints.ManagerId.label}  |                                                                                           |                                      |     |   |

For example, if the attribute that has the model driven list of values defined is "JobId", as used in the example, then the expression is

#{bindings.JobId.suggestedItems}

ADF CODE CORNER

Note: When you configure a model driven list of values for a View Object attribute, then, when designing ADF Faces views, the attribute is represented by the UI component you specified as the *Default Type* in the *UI Hints* tab of the *Edit List of Valued* dialog. If you only want to use the model driven LOV for the suggest item behavior, you can change the component in the page source editor: For example instead of an *Input Item with List of Values*, you just use a plain *Input Text* component, changing the page source to af:inputText.

At runtime, a list of suggest choices is automatically shown based on the user typed input. The benefit of using model driven list of values to populate the suggest list is that you display additional information as shown in the image below.

| http://12  | 7.0.0.1:7state=j | ff2grwl2_4 🔶 |               |                         |                |
|------------|------------------|--------------|---------------|-------------------------|----------------|
| EmployeeId | FirstName        | LastName     | JobId         | Email                   | PhoneNun       |
| 100        | Steven           | King         | A             | SKING                   | 515.123        |
| 101        | Neena            | Kochhar      | AD_PRES Pres  | ident 20080 40000       | 23             |
| 102        | Lex              | De Haan      | AD_VP Adminis | tration Vice President  | 15000 30000 23 |
| 103        | Alexander        | Hunold       | AD_ASST Adm   | inistration Assistant 3 | 16000          |
| 104        | Bruce            | Ernst        | AC_MGR ACCO   | Public Accountant 42    | 16000 23.      |
| 105        | David            | Austin       | 11_PROG       | DAUSTIN                 | 590.423        |

### How-to delete a tree node using the context menu

Hierarchical trees in Oracle ADF make use of View Accessors, which means that only the top level node needs to be exposed as a View Object instance on the ADF Business Components Data Model. This also means that only the top level node has a representation in the PageDef file as a tree binding and iterator binding reference. Detail nodes are accessed through tree rule definitions that use the accessor mentioned above (or nested collections in the case of POJO or EJB business services).

The tree component is configured for single node selection, which however can be declaratively changed for users to press the *ctrl* key and selecting multiple nodes.

In the following, I explain how to create a context menu on the tree for users to delete the selected tree nodes. For this, the context menu item will access a managed bean, which then determines the selected node(s), the internal ADF node bindings and the rows they represent.

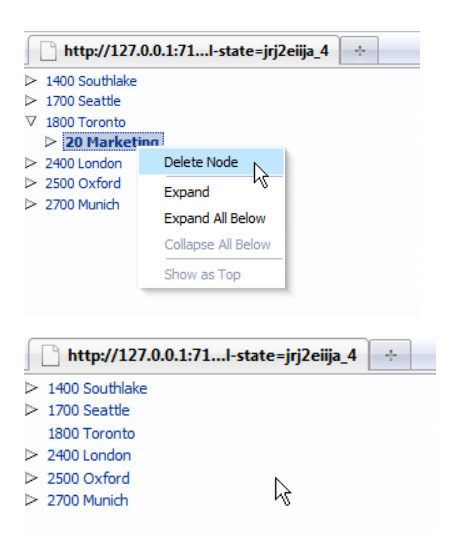

As mentioned, the ADF Business Components *Data Model* only needs to expose the top level node data sources, which in this example is an instance of the Locations View Object. For the tree to work, you need to have associations defined between entities, which usually is done for you by Oracle JDeveloper if the database tables have foreign keys defined

**Note:** As a general hint of best practices and to simplify your life: Make sure your database schema is well defined and designed before starting your development project. Don't treat the database as something organic that grows and changes with the requirements as you proceed in your project. Business service refactoring in response to database changes is possible, but should be treated as an exception, not the rule. Good database design is a necessity – even for application developers – and nothing evil.

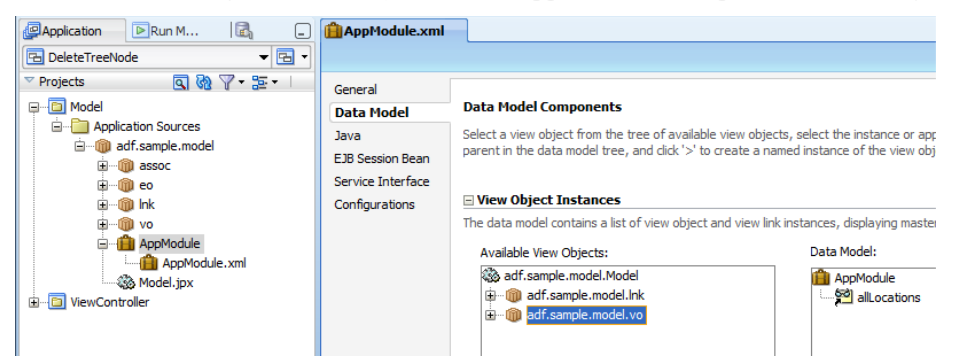

To create the tree component, expand the Data Controls panel and drag the View Object collection to the view.

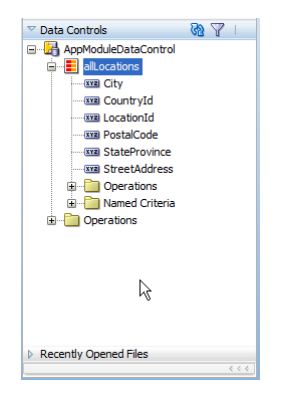

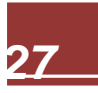

From the context menu, select the tree component entry and continue with defining the tree rules that make up the hierarchical structure.

| Create              |   |                  |
|---------------------|---|------------------|
| 😐 Caro <u>u</u> sel |   |                  |
| <u>F</u> orm        | ► |                  |
| Gantt               | ► |                  |
| Gauge               |   |                  |
| Geographic Map      | ► |                  |
| Graph               |   |                  |
| Hierarchy Viewer    |   |                  |
| Multiple Selection  | ► |                  |
| <u>N</u> avigation  | ► |                  |
| Single Selection    | • |                  |
| <u>T</u> able       | • |                  |
| Tr <u>e</u> e       | • | B ADF Tree Table |
| Cancel              |   | ADF Tree         |

ADF CODE CORNER

As you see, when pressing the *green plus icon* in the *Edit Tree Binding* dialog, the data structure, Locations - Departments – Employees in my sample, shows without you having created a View Object instance for each of the nodes in the ADF Business Components *Data Model*.

| Edit Tree Binding                                                                    |                                                                                                    |
|--------------------------------------------------------------------------------------|----------------------------------------------------------------------------------------------------|
| Select the data source<br>the tree. To add add<br>andclick the Add icon<br>disabled. | e for the root tree node, and decide which attributes you want to display<br>titonal tree level rules for child collections, select the parent tree level rule<br>. If no child collections are available for the selected node, the Add icon is |
| Root Data Source:                                                                    | AppModuleDataControl.allLocations                                                                                                    |
| Tree Level Rules:                                                                    | ali                                                                                                    |
| adf.sample.                                                                          | model.vo.LocationsView( <departmentsview>)</departmentsview>                                                                                                    |
| adf.sam                                                                              | ple.model.vo.DepartmentsView( <employeesview>)</employeesview>                                                                                                    |
| L. D. adf.                                                                           | sample.model.vo.EmployeesView                                                                                                    |
|                                                                                      |                                                                                                    |
|                                                                                      |                                                                                                    |
|                                                                                      |                                                                                                    |
|                                                                                      |                                                                                                    |
|                                                                                      |                                                                                                    |
|                                                                                      |                                                                                                    |
|                                                                                      |                                                                                                    |
|                                                                                      |                                                                                                    |
|                                                                                      |                                                                                                    |
| Accessor:                                                                            | Eolder Label: Enable Filterin                                                                                                    |
| Available Attributes:                                                                | Di <u>s</u> play Attributes:                                                                                                    |
| CommissionPct                                                                        | EmployeeId                                                                                                    |
| DepartmentId                                                                         | FirstName                                                                                                    |
| Email                                                                                | LastName                                                                                                    |
| HireDate                                                                             |                                                                                                    |
| JobId                                                                                |                                                                                                    |
| ManagerId                                                                            |                                                                                                    |

After you configured the tree structure in the *Edit Tree Binding* dialog, you press **OK** and the tree is created. Select the tree in the page editor and open the Structure Window (ctrl+shift+S). In the Structure window, expand the tree node to access the *conextMenu* facet. Use the right mouse button to insert a *Popup* into the facet.

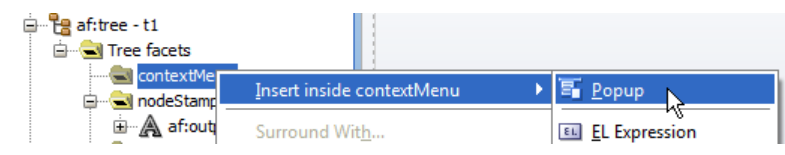

Repeat the same steps to insert a Menu and a Menu Item into the Popup you created.

ADF CODE CORNER 3 / 2011

## OTN ORACLE JDEVELOPER FORUM HARVEST 3 / 2011

| 📲 af:tree - t1  |                                |                    |   |
|-----------------|--------------------------------|--------------------|---|
| 🖮 🔁 Tree facets |                                |                    |   |
| 🛓 🔄 contextMen  |                                |                    |   |
| 🤐 📴 af:popu     | Insert <u>b</u> efore af:popup | ▶ <u> </u>         | _ |
| 🖃 🗠 🔁 nodeStamp | Insert inside af:popup         | 🕨 🚣 <u>M</u> enu 📉 | 1 |
| 🗄 🛕 af:outp     | Insert <u>a</u> fter af:popup  | Panel Window       |   |

The Menu item text should be changed to something meaningful like "Delete". Note that the custom menu item later is added to the context menu together with the default context menu options like *expand* and *expand all*.

| tree - t1<br>È€ Tree facets<br>È€ contextMenu |                                        |    |                         |
|-----------------------------------------------|----------------------------------------|----|-------------------------|
| 🖻 📲 af:popup                                  | Insert <u>b</u> efore af:menu - menu 1 | ٠, | 1                       |
| af:menu - m                                   | Insert inside af:menu - menu 1         | •  | 🗐 Menu Item             |
|                                               | Insert <u>a</u> fter af:menu - menu 1  | •  | 🚣 Menu 😼                |
| athStamp                                      | Design This Container                  |    | 🖥 Go M <u>e</u> nu Item |
| Panel Group Layout facets                     | Surround Wit <u>h</u>                  |    | [] <u>G</u> roup        |

To define the action that is executed when the menu item is clicked on, you select the *Action Listener* property in the Property Inspector and click the *arrow icon* followed by the *Edit* menu option. Create or select a managed bean and define a method name for the action handler.

| - Show  | Full Screen Size |                     | - D-forth                                                                                                    | - Mara | k h           | ₽ <b>B</b>    | U 1      | E 12 4    | e ee e |
|---------|------------------|---------------------|----------------------------------------------------------------------------------------------------|--------|---------------|---------------|----------|-----------|--------|
|         |                  | 🕅 Menu Item - De    | elete Node - Property Inspector                                                                                                    |        |               |               |          |           |        |
| #{node} |                  | 🖳 I 🏓 📴 I           | 🥒 🛃 🏾 馣 Find                                                                                                    | \$1    | ) ?           |               |          |           |        |
| #       | Delete Node      | 🗆 Common            |                                                                                                    |        |               |               |          |           |        |
| #1      |                  | • Id:               | cmi 1                                                                                                    |        | ~             |               |          |           |        |
|         |                  | Rendered:           | <default> (true)</default>                                                                                                    | -      | ~             |               |          |           |        |
|         |                  | Type:               | <default></default>                                                                                                    | -      | ~             |               |          |           |        |
|         |                  | Selected:           | <default> (false)</default>                                                                                                    | -      | $\sim$        |               |          |           |        |
|         |                  | • Text:             | Delete Node                                                                                                    |        | $\sim$        |               |          |           |        |
|         |                  | SelectedText:       |                                                                                                    |        | $\sim$        |               |          |           |        |
|         |                  | ··· Menu Action ··· |                                                                                                    |        |               |               |          |           |        |
|         |                  | Action:             |                                                                                                    |        | $\sim$        |               |          |           |        |
|         |                  | ActionListener:     |                                                                                                    |        | ~             |               |          |           |        |
|         |                  | UseWindow:          | <default> (false)</default>                                                                                                    | -      | Actio<br>Edit | onListene<br> | er       | -         | ×      |
|         |                  | WindowHeight        |                                                                                                    |        | Met           | hod Exp       | pression | Builder   | 43     |
|         |                  | WindowWidth:        |                                                                                                    |        | Rese          | et to De      | fault    |           |        |
|         |                  | WindowEmbed         | Style: <a href="https://window"><a href="https://window"><a href="https://window">&lt;a href="https://window&lt;/a&gt;)</a></a></a> | •      |               | Property      | Help     |           |        |
|         |                  |                     |                                                                                                    |        | l a n         | nethod r      | eference | to an act | ion II |

Next, select the tree component and browse to its *binding* property in the Property Inspector. Again, use the **arrow icon | Edit** option to create a component binding in the same managed bean that has the action listener defined. The tree handle is used in the action listener code, which is shown below:

```
public void onTreeNodeDelete(ActionEvent actionEvent) {
    //access the tree from the JSF component reference created
    //using the af:tree "binding" property. The "binding" property
    //creates a pair of set/get methods to access the RichTree instance
    RichTree tree = this.getTreeHandler();
    //get the list of selected row keys
    RowKeySet rks = tree.getSelectedRowKeys();
    //access the iterator to loop over selected nodes
    Iterator rksIterator = rks.iterator();
```

ADF CODE CORNER 3 / 2011

```
//The CollectionModel represents the tree model and is
//accessed from the tree "value" property
CollectionModel model = (CollectionModel) tree.getValue();
//The CollectionModel is a wrapper for the ADF tree binding
//class, which is JUCtrlHierBinding
JUCtrlHierBinding treeBinding =
               (JUCtrlHierBinding) model.getWrappedData();
//loop over the selected nodes and delete the rows they
//represent
while(rksIterator.hasNext()) {
 List nodeKey = (List) rksIterator.next();
  //find the ADF node binding using the node key
  JUCtrlHierNodeBinding node =
                    treeBinding.findNodeByKeyPath(nodeKey);
  //delete the row.
 Row rw = node.getRow();
   rw.remove();
}
//only refresh the tree if tree nodes have been selected
if(rks.size() > 0){
 AdfFacesContext adfFacesContext =
                       AdfFacesContext.getCurrentInstance();
  adfFacesContext.addPartialTarget(tree);
}
```

**Note**: To enable multi node selection for a tree, select the tree and change the row selection setting from "single" to "multiple".

### How to open the LOV of af:inputListOfValues with a double click

}

To open the LOV popup of an af:inputListOfValues component in ADF Faces, you either click the magnifier icon to the right of the input field or tab onto the icon and press the *Enter key*. If you want to open the same dialog in response to a user double click into the LOV input field, JavaScript is a friend.

## OTN ORACLE JDEVELOPER FORUM HARVEST 3 / 2011

| LovsInTables.jspx |                     |                             | . Y                         |                 | Component Palette        |
|-------------------|---------------------|-----------------------------|-----------------------------|-----------------|--------------------------|
| Full So           | creen Size 🔻 🔯 None | e ▼_Defa                    | ult  None                   | 💌 🐁 🖉 ^         | ADF Faces                |
| mployeeld         | Input List Of Value | s stName                    | LastName                    | Jobld           | <b>60</b>                |
| /eeld.inputValue} | tid input ve) 🔒     | Name.inputValue}            | lame.inputValue}            | old.inputValue} | ADF Faces                |
| eeld.inputValue}  | tld.inputValue      | <pre>{ame.inputValue}</pre> | √ame.inputValue}            | old.inputValue} | Common Components        |
| eeld.inputValue}  | tld.inputValue} 🔍   | Name.inputValue}            | <pre>lame.inputValue}</pre> | old.inputValue} | Layout<br>Operations     |
|                   |                     |                             |                             |                 | Attribute Drag Source    |
|                   |                     |                             |                             |                 | 🛃 Attribute Drop Target  |
|                   |                     |                             |                             |                 | Auto Suggest Behavior    |
|                   |                     |                             |                             |                 | 👌 Calendar Drop Target   |
|                   |                     |                             |                             |                 | I Client Attribute       |
|                   |                     |                             |                             |                 | 🔉 Client Listener        |
|                   |                     |                             |                             |                 | 🖕 Collection Drop Target |
|                   |                     |                             |                             |                 | Component Drag Source    |
|                   |                     |                             |                             |                 | 🔠 Convert Color          |
|                   |                     |                             |                             |                 | 💷 Convert Date Time      |
|                   |                     |                             |                             |                 | 123 Convert Number       |

For this solution, I assume you created an editable table or input form that is based on a View Object that contains at least one attribute that has a model driven list of values defined. The *Default List Type* is should be set to *Input Text with List of Values* so that when the form or table gets created, the attribute is rendered by the af:inputListOfValues component.

To implement the use case, drag a *Client Listener* component from the **Operations** accordion in the Component Palette and drop it onto the af:inputListOfValues component in the page. In the opened *Insert Client Listener* dialog, define the **Method** as *handleLorOnDblclick* and choose *dblClick* in the select list for the **Type** attribute.

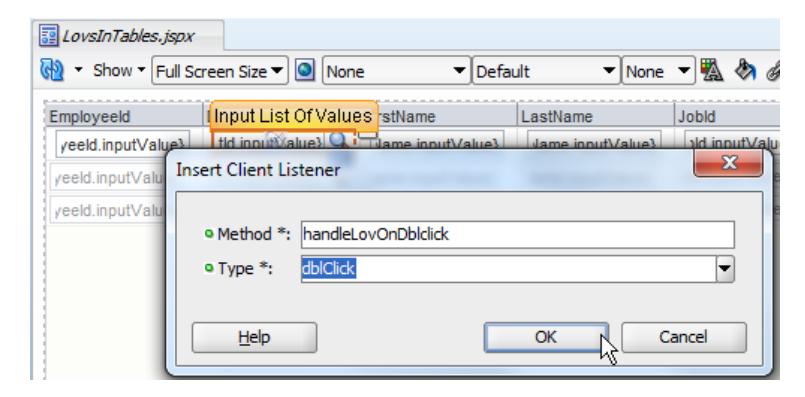

Add the following code snippet to the page source directly below the af: document tag.

```
<af:document id="d1">
<af:resource type="javascript">
function handleLovOnDblclick(evt) {
var lovComp = evt.getSource();
if (lovComp instanceof AdfRichInputListOfValues &&
lovComp.getReadOnly()==false) {
AdfLaunchPopupEvent.queue(lovComp,true);
}
```

}

</af:resource>

The JavaScript function is called whenever the user clicks into the LOV field. It gets the source component reference from the event object that is passed into the function and verifies the LOV component is not read only. It then queues the launch event for the LOV popup to open. The page source for the LOV component is shown below:

<af:inputListOfValues id="departmentIdId" ... >

```
<f:validator binding="..."/>
```

```
•••
```

### <af:clientListener method="handleLovOnDblclick" type="dblClick"/>

</af:inputListOfValues>

At runtime, the popup opens in response to a mouse double click as shown in the image below:

| artme | ntld                                                                                                    | FirstNa                                                                                                    | ame                                                                                                    |                                                                                                    | LastNa                                                                                                    | me                                                                                                    |                                                                                                    | Jobld                                                                                                    |                                                                                                    |                                                                                                    |                                                                                                    | Em                                                                                                    |
|-------|----------------------------------------------------------------------------------------------------|----------------------------------------------------------------------------------------------------|----------------------------------------------------------------------------------------------------|----------------------------------------------------------------------------------------------------|----------------------------------------------------------------------------------------------------|----------------------------------------------------------------------------------------------------|----------------------------------------------------------------------------------------------------|----------------------------------------------------------------------------------------------------|----------------------------------------------------------------------------------------------------|----------------------------------------------------------------------------------------------------|----------------------------------------------------------------------------------------------------|----------------------------------------------------------------------------------------------------|
|       | Q                                                                                                    | Steven                                                                                                    | 1                                                                                                    | King AD_PRES                                                                                                    |                                                                                                    |                                                                                                    |                                                                                                    | Q                                                                                                    | SK                                                                                                    |                                                                                                    |                                                                                                    |                                                                                                    |
|       | Q                                                                                                    | Neena                                                                                                    |                                                                                                    |                                                                                                    | Kochha                                                                                                    | ar                                                                                                    |                                                                                                    | AD_V                                                                                                    | /Ρ                                                                                                    |                                                                                                    | Q                                                                                                    | NK                                                                                                    |
| Sea   | rch and                                                                                                    | Select:                                                                                                    | Departm                                                                                                    | en                                                                                                    | tld                                                                                                    |                                                                                                    |                                                                                                    | 1                                                                                                    | X                                                                                                    |                                                                                                    | Q                                                                                                    | LD                                                                                                    |
| Se    | arch                                                                                                    |                                                                                                    |                                                                                                    |                                                                                                    |                                                                                                    |                                                                                                    | Ad                                                                                                    | lvance                                                                                                    | 4                                                                                                    |                                                                                                    | Q                                                                                                    | AH                                                                                                    |
| Mat   | ch @ /                                                                                                    |                                                                                                    | v                                                                                                    |                                                                                                    |                                                                                                    |                                                                                                    |                                                                                                    |                                                                                                    |                                                                                                    |                                                                                                    | Q                                                                                                    | BE                                                                                                    |
| Ivia  | Denartr                                                                                                    | mentId                                                                                                    | У                                                                                                    | Ľ                                                                                                    | <u> </u>                                                                                                    |                                                                                                    |                                                                                                    |                                                                                                    |                                                                                                    |                                                                                                    | Q                                                                                                    | DA                                                                                                    |
|       |                                                                                                    |                                                                                                    |                                                                                                    |                                                                                                    |                                                                                                    |                                                                                                    |                                                                                                    |                                                                                                    |                                                                                                    |                                                                                                    |                                                                                                    |                                                                                                    |
| 00    | Man                                                                                                    | agerld                                                                                                    |                                                                                                    |                                                                                                    | ^                                                                                                    |                                                                                                    |                                                                                                    |                                                                                                    |                                                                                                    |                                                                                                    | Q                                                                                                    | DL                                                                                                    |
|       | Loca                                                                                                    | ationId                                                                                                    |                                                                                                    | Ľ                                                                                                    |                                                                                                    |                                                                                                    |                                                                                                    |                                                                                                    |                                                                                                    |                                                                                                    | Q                                                                                                    | NG                                                                                                    |
|       | 200                                                                                                    |                                                                                                    |                                                                                                    |                                                                                                    | <u>,</u>                                                                                                    |                                                                                                    |                                                                                                    |                                                                                                    | _                                                                                                    | JN                                                                                                    | Q                                                                                                    | DF                                                                                                    |
|       |                                                                                                    |                                                                                                    |                                                                                                    |                                                                                                    |                                                                                                    | Sear                                                                                                    | ch _                                                                                                    | Rese                                                                                                    | t                                                                                                    | JN                                                                                                    | Q                                                                                                    | JCI                                                                                                    |
| D     | epartme                                                                                                    | ntld                                                                                                    | Departm                                                                                                    | ier                                                                                                    | ntName                                                                                                    |                                                                                                    |                                                                                                    |                                                                                                    |                                                                                                    | JN                                                                                                    | Q                                                                                                    | ISC                                                                                                    |
| 10    | )                                                                                                    |                                                                                                    | Adminis                                                                                                    | tra                                                                                                    | ation                                                                                                    |                                                                                                    |                                                                                                    |                                                                                                    |                                                                                                    | JN                                                                                                    | Q                                                                                                    | JM                                                                                                    |
| 20    | )                                                                                                    |                                                                                                    | Durchas                                                                                                    | ig<br>in                                                                                                    |                                                                                                    |                                                                                                    |                                                                                                    |                                                                                                    |                                                                                                    | JN                                                                                                    | 0                                                                                                    | LP                                                                                                    |
| 4     | ,<br>)                                                                                                    |                                                                                                    | Legal                                                                                                    | mi                                                                                                    | y                                                                                                    |                                                                                                    |                                                                                                    | •                                                                                                    |                                                                                                    |                                                                                                    | 0                                                                                                    | DR                                                                                                    |
| 50    | )                                                                                                    |                                                                                                    | Human I                                                                                                    | Re                                                                                                    | source                                                                                                    |                                                                                                    |                                                                                                    | 6                                                                                                    | Ξ                                                                                                    | ĸ                                                                                                    | Q                                                                                                    | AK                                                                                                    |
| 60    | )                                                                                                    |                                                                                                    | п                                                                                                    |                                                                                                    |                                                                                                    |                                                                                                    |                                                                                                    |                                                                                                    |                                                                                                    | K                                                                                                    | 0                                                                                                    | SB                                                                                                    |
| 70    | )                                                                                                    |                                                                                                    | Public R                                                                                                    | lel                                                                                                    | ations                                                                                                    |                                                                                                    |                                                                                                    |                                                                                                    |                                                                                                    |                                                                                                    |                                                                                                    | ST                                                                                                    |
| 80    | )                                                                                                    |                                                                                                    | Sales                                                                                                    |                                                                                                    |                                                                                                    |                                                                                                    |                                                                                                    |                                                                                                    | -                                                                                                    |                                                                                                    |                                                                                                    |                                                                                                    |
| 90    | )                                                                                                    |                                                                                                    | Executiv                                                                                                    | /e                                                                                                    |                                                                                                    |                                                                                                    |                                                                                                    |                                                                                                    |                                                                                                    |                                                                                                    |                                                                                                    |                                                                                                    |
| 11    | 10                                                                                                    |                                                                                                    | Account                                                                                                    | ind                                                                                                    | n                                                                                                    |                                                                                                    |                                                                                                    |                                                                                                    |                                                                                                    | ir.                                                                                                    | ~                                                                                                    | KU                                                                                                    |
| 12    | 20                                                                                                    |                                                                                                    | Treasury                                                                                                    | /                                                                                                    | 9                                                                                                    |                                                                                                    |                                                                                                    |                                                                                                    |                                                                                                    |                                                                                                    | ~                                                                                                    |                                                                                                    |
| 13    | 30                                                                                                    |                                                                                                    | Corporat                                                                                                    | te                                                                                                    | Tax                                                                                                    |                                                                                                    |                                                                                                    |                                                                                                    |                                                                                                    |                                                                                                    | ~                                                                                                    | AF                                                                                                    |
| 14    | 10                                                                                                    |                                                                                                    | Control /                                                                                                    | An                                                                                                    | d Credi                                                                                                    |                                                                                                    |                                                                                                    |                                                                                                    |                                                                                                    |                                                                                                    | 4                                                                                                    | PK                                                                                                    |
| 16    | 50                                                                                                    |                                                                                                    | Benefits                                                                                                    |                                                                                                    |                                                                                                    |                                                                                                    |                                                                                                    | -                                                                                                    | - T                                                                                                    |                                                                                                    | 4                                                                                                    | SV                                                                                                    |
|       |                                                                                                    | 1                                                                                                    |                                                                                                    |                                                                                                    |                                                                                                    |                                                                                                    | OK                                                                                                    | Canc                                                                                                    | el                                                                                                    |                                                                                                    | 2                                                                                                    | KN                                                                                                    |
|       | 2                                                                                                    | Julia                                                                                                    |                                                                                                    |                                                                                                    | Nayer                                                                                                    |                                                                                                    |                                                                                                    | ST_C                                                                                                    | LE                                                                                                    | RK                                                                                                    | 2                                                                                                    | JN/                                                                                                    |
|       | Sea<br>Se<br>Mat<br>Dep<br>Do<br>10<br>20<br>30<br>40<br>50<br>60<br>70<br>70<br>80<br>90<br>10<br>11<br>12<br>13<br>14<br>16 | artmentId<br>Search and<br>Search and<br>Search<br>Match @ A<br>Departr<br>Department<br>Man<br>Loca<br>30<br>40<br>50<br>60<br>70<br>80<br>90<br>100<br>110<br>120<br>130<br>140<br>140<br>160 | artmentId FirstNa<br>Steven<br>Search and Select:<br>Search<br>Match  All An<br>DepartmentId<br>DepartmentName<br>ManagerId<br>LocationId<br>DepartmentId<br>10<br>20<br>30<br>40<br>50<br>60<br>70<br>80<br>90<br>100<br>110<br>120<br>130<br>140<br>160 | artmentId       FirstName         Steven       Steven         Search and Select: Departm         Search         Match @ All @ Any         DepartmentId         DepartmentName         ManagerId         LocationId         DepartmentId         DepartmentId | artmentId FirstName<br>Steven<br>Search and Select: Department<br>Search<br>Match  All Any<br>DepartmentId<br>DepartmentId<br>LocationId<br>DepartmentId<br>DepartmentId<br>DepartmentId<br>DepartmentId<br>DepartmentId<br>DepartmentId<br>DepartmentId<br>DepartmentId<br>DepartmentId<br>DepartmentId<br>DepartmentId<br>DepartmentId<br>DepartmentId<br>DepartmentId<br>So<br>Human Ref<br>60<br>IT<br>70<br>Public Ref<br>80<br>Sales<br>90<br>Executive<br>100<br>Accounting<br>120<br>Treasury<br>130<br>Corporate<br>140<br>Control An<br>160<br>Benefits | artmentld       FirstName       LastNa         Steven       King         Steven       King         Search and Select:       Departmentld         Search       Match @ All @ Any         Departmentld       \$\overline{-1}\$         DepartmentName       \$\overline{-1}\$         Managerld       \$\overline{-1}\$         LocationId       \$\overline{-1}\$         DepartmentId       DepartmentName         10       Administration         20       Marketing         30       Purchasing         40       Legal         50       Human Resource:         60       IT         70       Public Relations         80       Sales         90       Executive         110       Accounting         120       Treasury         130       Corporate Tax         140       Control And Credit         160       Benefits | artmentId FirstName LastName<br>Search and Select: DepartmentId<br>Search<br>Match ● All ● Any<br>DepartmentId ↓<br>DepartmentId ↓<br>DepartmentName<br>ManagerId ↓<br>LocationId ↓<br>Search<br>ManagerId ↓<br>DepartmentName<br>10 Administration<br>20 Marketing<br>30 Purchasing<br>40 Legal<br>50 Human Resources<br>60 IT<br>70 Public Relations<br>80 Sales<br>90 Executive<br>100 Finance<br>110 Accounting<br>120 Treasury<br>130 Corporate Tax<br>140 Control And Credi<br>160 Benefits | artmentld       FirstName       LastName         Steven       King         Neena       Kochhar         Search and Select:       Departmentld         Search       Ac         Match       All         Match       All         Match       All         Match       All         Match       All         Match       All         Managerld       - | artmentld       FirstName       LastName       Jobld         Steven       King       AD_F         Neena       Kochhar       AD_V         Search and Select:       Departmentld       Advanced         Match       All       Any       Advanced         Departmentld | artmentld       FirstName       LastName       Jobld         Steven       King       AD_PRE         Neena       Kochhar       AD_VP         Search and Select:       Departmentld       X         Search       Advanced         Match       All       Any         Departmentld | artmentld FirstName LastName Jobld   Steven King AD_PRES   Neena Kochhar AD_VP   Search and Select: Departmentld   Search Advanced   Match All Any   Departmentld -   Departmentld -   Managerld -   Locationld -   V Search Reset   Managerld -   Locationld -   V Search   Reset JNI   Departmentld DepartmentName   10 Administration   20 Marketing   30 Purchasing   40 Legal   50 Human Resource:   60 IT   70 Public Relations   80 Sales   90 Executive   100 Finance   110 Accounting   120 Treasury   130 Corporate Tax   140 Control And Credi   160 Benefits   OK Cancel | artmentld FirstName LastName Jobld<br>Search AD_PRES<br>Search and Select: Departmentld<br>Search Advanced<br>Match  All Any<br>Departmentld<br>Departmentld<br>Locationld<br>Cocationld<br>Departmentld<br>Departmentld<br>Departmentld<br>Departmentld<br>Departmentld<br>Departmentld<br>Departmentld<br>Departmentld<br>Departmentld<br>Departmentld<br>Departmentld<br>Departmentld<br>Departmentld<br>Departmentld<br>Departmentld<br>Departmentld<br>Departmentld<br>Advanced<br>Managerld<br>Search<br>Reset<br>M<br>N<br>N<br>N<br>N<br>N<br>N<br>N<br>N<br>N<br>N<br>N<br>N<br>N |

## Configuring projects for Java EE security annotations

Java EE security annotations are used in Enterprise Java Beans and JPA to protect user access to methods exposed in entities and the session façade. Creating a new EJB project in Oracle JDeveloper, or using the *Java EE Web Application* template to build a web application using EJB and ADF Faces, does not add the classes of the javax.annotation.security package to the project class path. To solve this issue,

and to make security annotations like @DenyAll available in the code editor, you need to add the **WebLogic 10.3. Remote Client** library as follows:

- Open the Model project properties by double clicking onto the project node or using the context menu
- Select Libraries and Classpath
- Click the Add Library button
- Search for and add the WebLogic 10.3. Remote Client entry

### Implementing Query pagination using EJB and ADF

With pagination, data is queried on demand instead of all –at-once and ad-hoc. It's a desirable feature especially when working with large data sets to query, e.g. through scrolling in a table. ADF Code Corner (<u>http://www.oracle.com/technetwork/developer-tools/adf/learnmore/index-101235.html</u>) sample #37 explains how to enable query pagination for ADF models that are based on a POJO data model using the JavaBean Data Control. But how do you enable pagination for Enterprise JavaBean models that use the EJB Data Control? The good news is that you don't need to do anything if you started developing your EJB model and ADF applications with Oracle JDeveloper 11g release 11.1.1.3 (PS2) or later.

If you generated the EJB session façade with one of these Oracle JDeveloper, then the following method is automatically added:

Note This method is also defined in the EJB local and remote interface definition.

When generating the Oracle ADF Data Control configuration for the EJB session façade by right mouse clicking on the class in the JDeveloper Application Navigator and choosing **Create Data Control** from the context menu, the **DataControls.dcx** file gets created. The **DataControls.dcx** file describes the EJB session façade and its interfaces for the generic Data Control class to use. One information it contains is the definition of the **DataControlHandler** property:

DataControlHandler="oracle.adf.model.adapter.bean.jpa.JPQLDataFilterHandler"

The **DataControlHander** definition, if set to *JPQLDataFilterHandler*, ensures that the EJB access uses pagination of the ELB interfaces and the session façade contain the **queryByRange** method.

## OTN ORACLE JDEVELOPER FORUM HARVEST 3 / 2011

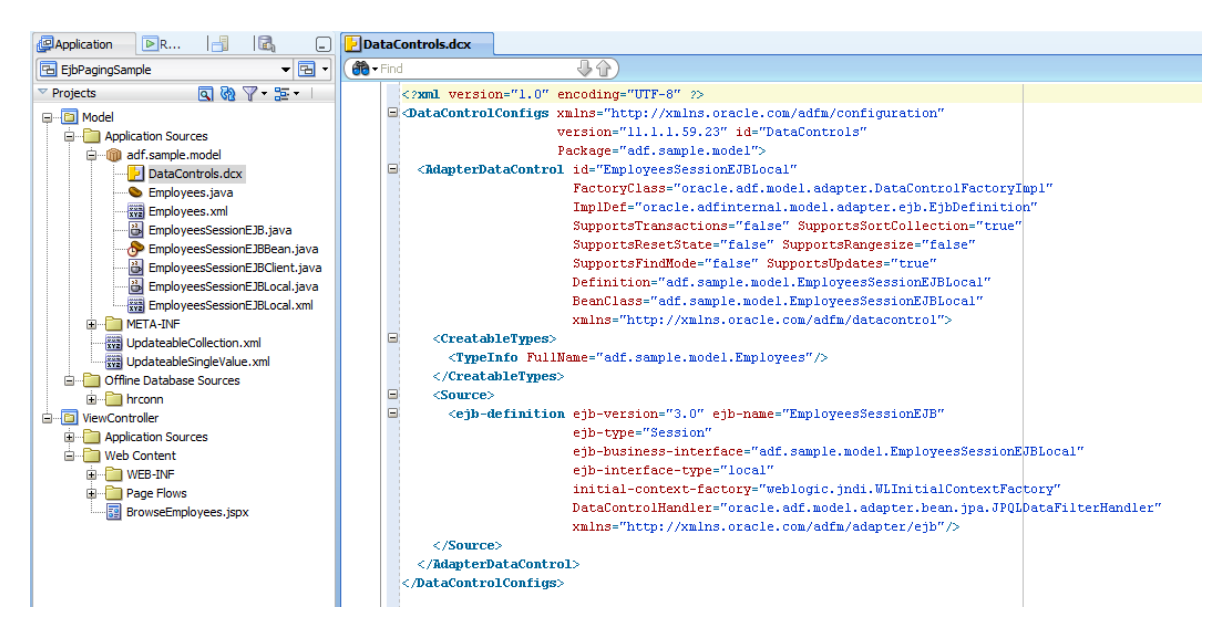

For existing, pre Oracle JDeveloper 11.1.13 or non-Oracle JDeveloper created EJB session facade, you can add pagination support by adding the *JPQLDataFilterHandler* configuration in the DataControls.dcx file and the **queryByRange** method entries in the EJB interfaces and session façade after upgrading to a recent version of Oracle JDeveloper.

### How to equally stretch multiple table columns

The default table stretch behavior is such that no column changes its width in response to changes of the available real estate. In the example below, the table is not contained in a layout container that stretches its child components. The table shown below has the **StyleClass** property set to **AFStretchWidth** to force it to take the maximum width.

| Table - t1 - Property Inspector |  |  |
|---------------------------------|--|--|
| 🖳   📌 📴   🥒 🔚                   |  |  |
| <b>∃</b> Common                 |  |  |
| 🗄 Columns                       |  |  |
| Appearance                      |  |  |
| 🗆 Style                         |  |  |
| StyleClass: AFStretchWidth      |  |  |
| InlineStyle:                    |  |  |

**Note:** If the table is enclosed by an **af:panelCollection** component, it automatically stretched to the size of the parent container.

The images below show the default configuration of the table, as well as the behavior that shows when the available space changes, for example in response to users resizing the browser window.

# OTN ORACLE JDEVELOPER FORUM HARVEST 3 / 2011

| 🛄 af:table - t1     |                        |                             |        |
|---------------------|------------------------|-----------------------------|--------|
| 🗈 🗄 af:column - #   | Table - t1 - Property  | Inspector                   |        |
| 🕀 🗄 af:column - #   |                        |                             |        |
| 🗄 🗄 af:column - #   | 🔣 I 🏓 📴 I 🥒 🔚 (        | 🔞 Find                      | - VQ 3 |
| 🗄 🗏 af:column - #   | I Common               |                             | ~      |
| af:commandButto     |                        |                             |        |
| 📑 af:popup          | 🗄 Columns              |                             |        |
| 🖶 🖃 af:dialog - Co  |                        |                             |        |
| 🚊 🔤 af:panelF       | Appearance             |                             | 1      |
| 🗄 🛱 af:in;          | Width:                 |                             | ~      |
| i∰ – ∰ af:inp       | ColumnStretching:      | <default> (none)</default>  |        |
| ing af:ing          | HorizontalGridVisible: | <default> (true)</default>  | • •    |
| af:dientL           | VerticalGridVisible:   | <default> (true)</default>  | • •    |
| af:resource         | RowBandingInterval:    | 0                           | ~      |
| A function onDialog | ColumnBandingInterval: | 0                           | ~      |
|                     | FilterVisible:         | <default> (false)</default> | • •    |
|                     | Rendered:              | <default> (true)</default>  | • ~    |
|                     | Text                   |                             | ~      |

As you can see, the table does not take all the available space. The table scrollbar shows to the right, indicating the possible width the table can take. Resizing the browser will change the blank are between the table columns and the scroll bar but don't change the size of the table columns.

| DepartmentId | DepartmentName     | ManagerId | LocationId |
|--------------|--------------------|-----------|------------|
| 10           | Administration     | 200       | 1700       |
| 20           | Marketing          | 201       | 1800       |
| 30           | Purchasing         | 114       | 1700       |
| 40           | Legal              | 203       | 2400       |
| 50           | Human Resources    | 203       | 2400       |
| 60           | Π                  | 103       | 1400       |
| 70           | Public Relations   | 204       | 2700       |
| 80           | Sales              | 145       | 2500       |
| 90           | Executive          | 100       | 1700       |
| 100          | Finance            | 108       | 1700       |
| 110          | Accounting         | 205       | 1700       |
| 120          | Treasury           |           | 1700       |
| 130          | Corporate Tax      |           | 1700       |
| 140          | Control And Credit |           | 1700       |
| 160          | Benefits           |           | 1700       |
| 170          | Manufacturing      |           | 1700       |
| 180          | Construction       |           | 1700       |
| 100          | Contractions       |           | 1700       |

Changing the table configuration to maximize a specific column now fills the available blank space with the columns content.

| af:table - t1                                      |                        |                             |     |
|----------------------------------------------------|------------------------|-----------------------------|-----|
| i i ··· i af:column - #<br>i i ··· i af:column - # | Table - t1 - Property  | Inspector                   |     |
| 🗄 🗉 🗐 af:column - #                                | 🔣 I 🏓 📴 I 🥒 📑 (        | 👸 Find                      | ₩00 |
| 🛓 🛛 📃 af:column - #                                | H Common               |                             | ^   |
| af:commandButto                                    |                        |                             |     |
| 🔄 af:popup                                         | 🗄 Columns              |                             |     |
| 🖃 📴 af:dialog - Co                                 |                        |                             |     |
| 🚊 🔤 af:panelF                                      | - Appearance           |                             | 1   |
| 🗈 🖞 af:in;                                         | Width:                 |                             | ~   |
| i⊕… ڀُ⊃ af:in;<br>i⊕… ڀُ⊃ af:in;                   | ColumnStretching:      | column:c1                   | • - |
| i⊞…ų̇́ af:in;                                      | HorizontalGridVisible: | <default> (true)</default>  | • ~ |
| af:clientL                                         | VerticalGridVisible:   | <default> (true)</default>  | • ~ |
| af:resource                                        | RowBandingInterval:    | 0                           | ~   |
| A function onDialog                                | ColumnBandingInterval: | 0                           | ~   |
|                                                    | FilterVisible:         | <default> (false)</default> | • ~ |
|                                                    | Rendered:              | <default> (true)</default>  | • • |
|                                                    | Tevt                   |                             | ×.  |

## OTN ORACLE JDEVELOPER FORUM HARVEST 3 / 2011

The resize behavior is that a change of the available width first shrinks the column that is configured to fill the available space.

| DepartmentId | DepartmentName     | ManagerId | LocationId |
|--------------|--------------------|-----------|------------|
| 10           | Administration     | 200       | 1700       |
| 20           | Marketing          | 201       | 1800       |
| 30           | Purchasing         | 114       | 1700       |
| 40           | Legal              | 203       | 2400       |
| 50           | Human Resources    | 203       | 2400       |
| 60           | Π                  | 103       | 1400       |
| 70           | Public Relations   | 204       | 2700       |
| 80           | Sales              | 145       | 2500       |
| 90           | Executive          | 100       | 1700       |
| 100          | Finance            | 108       | 1700       |
| 110          | Accounting         | 205       | 1700       |
| 120          | Treasury           |           | 1700       |
| 130          | Corporate Tax      |           | 1700       |
| 140          | Control And Credit |           | 1700       |
| 160          | Benefits           |           | 1700       |
| 170          | Manufacturing      |           | 1700       |
| 180          | Construction       |           | 1700       |
| 100          |                    |           | 1700       |

Changing the **ColumnStretching** property to **multiple** and configuring the **af:column** *width* property (**not** the inline style width !) to a value of 33% now resizes all columns equally when the available maximal width changes.

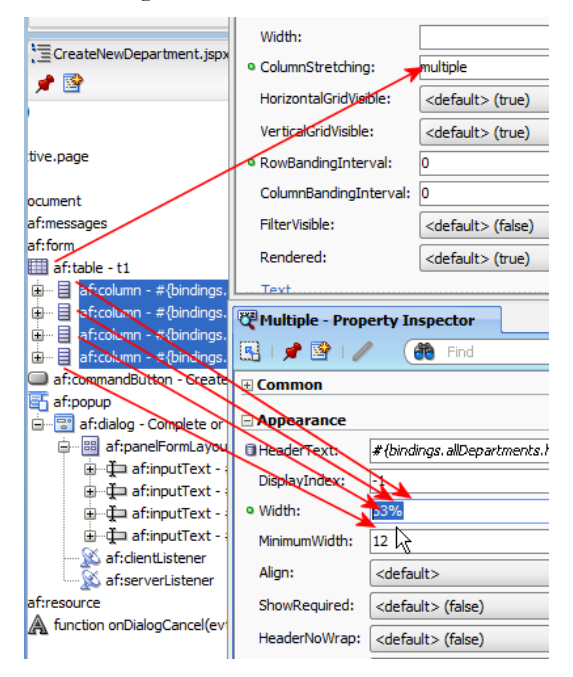

ADF CODE CORNER

Resizing the browser window now treats the columns equal, as shown below.

| DepartmentId | DepartmentName     | ManagerId | LocationId |   |
|--------------|--------------------|-----------|------------|---|
| 10           | Administration     | 200       | 1700       |   |
| 20           | Marketing          | 201       | 1800       |   |
| 30           | Purchasing         | 114       | 1700       |   |
| 40           | Legal              | 203       | 2400       |   |
| 50           | Human Resources    | 203       | 2400       |   |
| 60           | Π                  | 103       | 1400       |   |
| 70           | Public Relations   | 204       | 2700       | 1 |
| 80           | Sales              | 145       | 2500       |   |
| 90           | Executive          | 100       | 1700       |   |
| 100          | Finance            | 108       | 1700       |   |
| 110          | Accounting         | 205       | 1700       |   |
| 120          | Treasury           |           | 1700       |   |
| 130          | Corporate Tax      |           | 1700       |   |
| 140          | Control And Credit |           | 1700       |   |
| 160          | Benefits           |           | 1700       |   |
| 170          | Manufacturing      |           | 1700       |   |
| 180          | Construction       |           | 1700       |   |
| 100          | Contraction        |           | 1700       |   |

# ADF CODE CORNEROTN ORACLE JDEVELOPER FORUM HARVEST3 / 2011

Before setting all tables and columns to multiple column stretching and 33%, make sure you have a look at the **af:table** and **af:column** tag documentations to learn about the performance impact that the dynamic column resizing comes with.

http://download.oracle.com/docs/cd/E17904\_01/apirefs.1111/e12419/tagdoc/af\_table.html

http://download.oracle.com/docs/cd/E17904\_01/apirefs.1111/e12419/tagdoc/af\_column.html

#### RELATED DOCOMENTATION

| 8 |  |
|---|--|
|   |  |
|   |  |

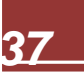